# 浪潮 ClusterEngine 集群服务平台 用户使用手册

# 浪潮(北京)电子信息产业有限公司

尊敬的用户:

衷心感谢您选用了浪潮ClusterEngine 集群管理平台!

本手册介绍了 ClusterEngine 集群管理平台的运行环境、实现功能和使用 方法,可使使用者更好地了解本软件的各种特性,充分的发挥本软件的作用。

浪潮(北京)电子信息产业有限公司拥有本手册的版权。

本手册中的内容如有变动恕不另行通知。

如果您对本手册有疑问或建议,请向浪潮(北京)电子信息产业有限公司垂询。

浪潮(北京)电子信息产业有限公司

#### 二零一二年十二月

| 技术服务   | 6电话: | <u>800-860-0011</u>   |
|--------|------|-----------------------|
| 传      | 真:   |                       |
| XX     | 址:   | http://www.inspur.com |
| 地      | 址:   | 北京市海淀区上地信息路2号创        |
|        |      | 业园 C 栋 1 层            |
| 由阝     | 编:   | 100085                |
| E-mail | :    | TianSuo@inspur.com    |

| 传  |        | 真: | 86-10-62988886-6572          |
|----|--------|----|------------------------------|
|    | XX     |    | http://www.inspur.com        |
| 址: |        |    |                              |
| 址: | 地<br>  |    | 北京市海淀区上地<br>信息路2号创业园C栋1<br>层 |
|    | 由以     |    | 100085                       |
| 编: | E-mail |    | sv_serv@inspur.com           |

# 目录

| 第1章    | 整体介绍                | 4  |
|--------|---------------------|----|
| 1.1    | 软件介绍                | 4  |
| 1.2    | 系统拓扑图               | 6  |
| 1.3    | 系统要求                | 7  |
| 第2章    | ClusterEngine 主界面介绍 | 8  |
| 第3章    | 作业提交模块              | 8  |
| 3.1    | 脚本作业提交              | 9  |
| 3.2    | 模板提交                | 11 |
| 第4章    | 作业管理模块              | 12 |
| 第5章    | Checkpoint 管理模块     | 17 |
| 第6章    | 应用管理模块              | 17 |
| 6.1    | VASP 作业模块           | 17 |
| 6.2    | Fluent 作业           | 28 |
| 6.3    | Atom 作业             | 31 |
| 第7章    | 监控模块                |    |
| 7.1    | 动态信息                |    |
| 7.2    | 实况信息                | 39 |
| 7.3    | 历史信息                | 43 |
| 7.4    | 节点监控                | 44 |
| 第8章    | 监控面板模块              | 54 |
| 第9章    | 报警面板模块              | 54 |
| 第10章   | 管理工具模块              | 54 |
| 10.1   | 集群 Shell            | 54 |
| 10.2   | 远程桌面                | 57 |
| 第11章   | 文件管理模块              | 59 |
| 第 12 章 | 用户管理模块              | 64 |
| 第13章   | 报表统计模块              | 64 |
| 13.1   | 缴费管理                | 64 |
| 13.2   | 记账配置                | 67 |
| 13.3   | 记账统计                | 69 |
| 第 14 章 | 配置中心模块              | 71 |
| 第15章   | 大屏幕监控模块             | 71 |

# 第1章 整体介绍

#### 1.1 软件介绍

浪潮 ClusterEngine 集群管理平台是专为浪潮天梭系列 HPC 产品定制的一款作业管理软件,该软件采用 B/S 架构,通过浏览器(IE,firefox 等)进行操作,可以管理集群系统中的软硬件资源和用户提交的作业,根据集群中的资源使用情况来合理的调度用户提交的作业,从而达到提高资源的利用率和作业的执行效率的作用。

浪潮作为国内领先的高性能计算集群系统开发商,除了应该为高性能计 算的用户提供安全可靠高速互联的集群硬件,还应为客户提供一套完整的集 群管理软件,作业管理软件是集群管理系统中非常重要的一部分,它负责管 理用户提交的作业,合理地给各个作业分配资源,从而确保充分利用集群系 统计算能力,并尽可能快地得到运算结果,与集群管理监控软件、部署软件 形成一套完整的集群管理系统。

本系统有如下三个特点:

- 统一的集群使用与管理平台,通过该平台可以完成对集群的使用与 管理工作,无需借助其他工具。
- 2. 模块化设计
  - 每个模块完成相对独立的功能,方便用户操作集群,提高软件 易用性。
  - 2) 可定制以及动态添加新模块。
  - 3) 模块分为基本模块和高级模块。
- 3. 权限控制
  - 1) 可以控制每个用户可使用的模块,方便进行管理。
  - 2) 用户可以定制自己的首页面。

本系统分为作业提交、作业管理、Checkpoint管理、应用、监控、监控 面板、报警面板、管理工具、文件管理、用户管理、报表统计、配置中心和 大屏幕监控十三个部分。

作业提交:提交新作业、可以提交 fluent、VASP、ansys、gaussion、 atom、sum、CFD 等作业,也可以在后台配置自定义作业内容来进行提交。

作业管理: 该模块负责管理作业, 查看系统中的作业状态, 并可以对作 业进行执行和删除等操作。还可以查看作业的执行日志。

Checkpoint 管理:可以对设置检查点的作业进行停止、释放、保存断点和恢复断点等操作,还可以查看作业的执行日志。

应用:分为 VASP 作业、Fluent 作业、Atom 作业。可以对相应的作业进行提交和管理。

监控:分为动态信息、实况信息、历史信息、节点监控。可以监控整个 集群的运行状态及各个参数。

监控面板:分为作业监控、资源监控、报警监控,可以分别对作业、资源、报警进行实时监控并把监控信息显示出来。

报警面板:分为报警设置、报警列表、报警阀值,对报警信息进行设置、 查询。

管理工具:分为集群 Shell 和远程桌面。集群 Shell 可以对 Shell 视图 进行集群管理。远程桌面可以对远程桌面进行集群管理。

文件管理:管理节点的文件,可以对文件进行上传、新建、打开、复制、 粘贴、重命名、打包、删除和下载等操作。 用户管理:管理系统的用户组以及用户,可以对用户组以及用户进行查 看,添加,删除和编辑等操作。

报表统计: 该模块负责记录系统中用户组或用户资源的使用量,并对用 户组或用户进行计费。

配置中心:配置集群,可以自定义显示页面及显示顺序,还可设置自动 播放。

大屏幕监控:实时监控模块,对集群运行状态进行实时监控,可以投放 到电脑屏幕或墙体大屏幕。

#### 1.2 系统拓扑图

本软件运行于浪潮天梭系列 HPC 产品之上,需要一台管理节点,可以管理 多个集群,拓扑图如下:图1-1

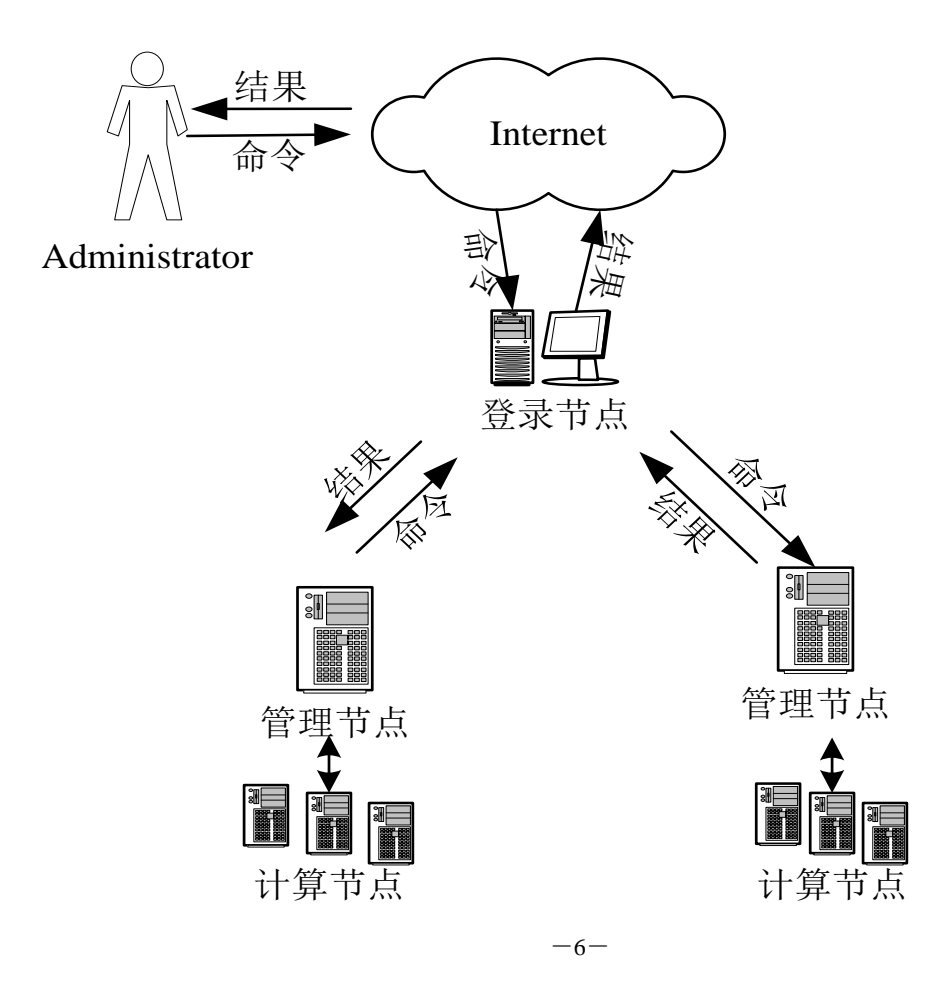

#### 图 1-1 作业调度系统拓扑图

服务器系统含有多个节点,其中包括一个管理节点及多个其他节点。管 理节点是用户通过本软件管理服务器系统的接口。管理员可以在管理节点上 直接对服务器系统进行管理,也可以通过互联网络在远端维护终端上对服务 器系统进行管理。

#### 1.3 系统要求

浪潮 TSJM3.0 作业管理软件需要以下软件环境支撑:

- 管理节点:
  - 操作系统: redhat linux 5.X, 6.X版本。
  - 数据库: mysql4.1.20以上版本server端及client端。
  - web server: tomcat6.0.18版本。
- 其他被管理节点:
  - 操作系统: redhat linux 5.X, 6.X 版本。
- 客户端:
  - 操作系统: windows 2000以上版本, 或redhat linux 5.X, 6.X 版本。
  - 浏览器: IE7.0及以上版本或firefox 1.6以上版本,并支持 flashplayer播放器。

# 第2章 ClusterEngine 主界面介绍

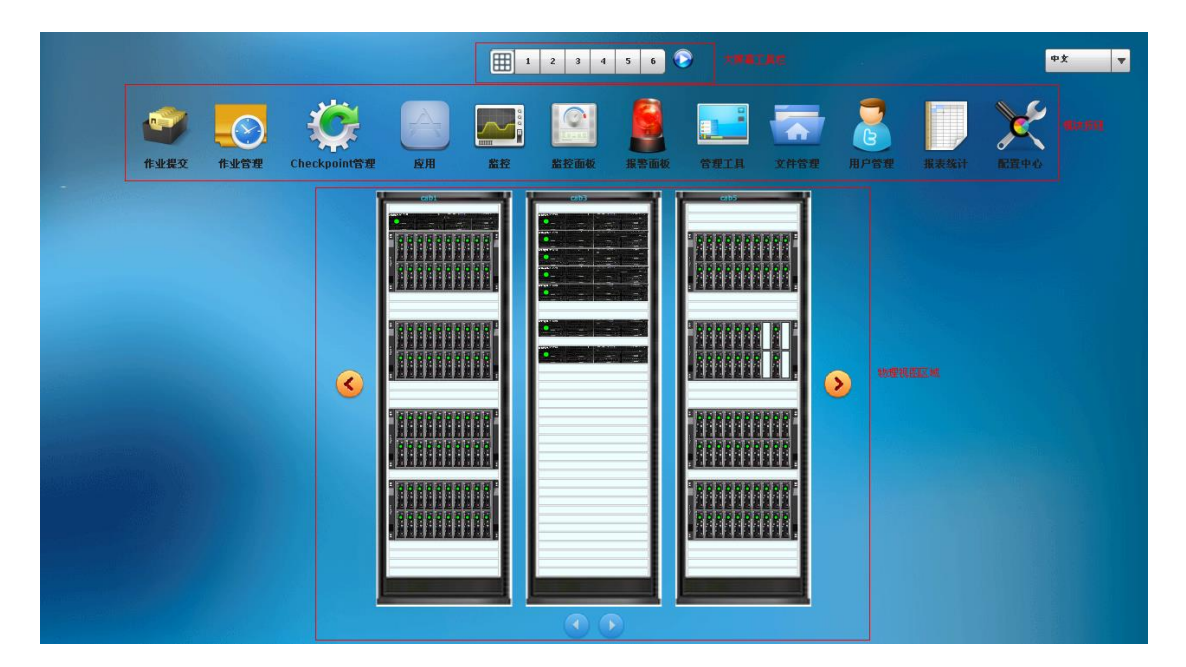

2.1 大屏幕工具栏

- 2.2 模块按钮
- 2.3 物理视图

# 第3章 作业提交模块

作业提交模块:可以提交脚本作业,也可以创建模板对作业进行快速提 交。已经配置好 fluent、VASP、ansys、gaussion、atom、sum、CFD 等作业, 也可以在后台配置自定义作业内容来进行提交。

#### 3.1 脚本作业提交

在左边导航栏中,单击"作业提交",进入到"作业提交"页面。在"作业提交"页面,填写下述信息,然后单击"快速提交"或者"保存并提交"按钮提交作业,执行结果将会以对话框的形式显示。如图 3-1:

|      | _              | ł        | 业提交  | _        |      | 7 • × |
|------|----------------|----------|------|----------|------|-------|
| 选择应用 |                | <u>_</u> | 作业提交 |          |      |       |
|      | 脚本提交<br>fluent |          |      | gaussion |      |       |
|      | VASP           |          |      | Sum      |      |       |
| 作业属性 |                |          |      |          | 更多属性 |       |
| 作业名称 |                |          | 队列   | batch 🔻  |      |       |
| 资 源  |                |          | 工作目录 |          | ð    |       |
| 选择脚本 |                |          |      |          | 6    |       |
|      |                |          |      |          |      |       |
|      |                |          |      |          |      |       |
|      |                |          |      |          |      |       |
|      | 快速提交           |          |      | 保存并提交    |      |       |

图 3-1 作业提交页面

基本属性:

- ◆ 作业名称:用户自己定义的作业名,用于区分其他作业。(必选)
- ◆ 队列:作业所在队列。(必选)
- ◆ 资源:选择作业需要资源数,分别为:
  - 1) procs:作业所需总核数
  - 2) nodes:ppn: 作业所需节点数及每个节点上使用核数

- ◆ 工作目录: 作业的工作目录, 通常为保存输入数据的目录
- ◆ 选择脚本:选择提交作业脚本或者在下面的文本框中输入脚本内容

高级属性: 如图 3-2:

- ◆ 选择网络: 作业并行计算时使用的网络
- ◆ 作业输出:标准输出的文件路径
- ◆ 错误输出:错误输出的文件路径
- ◆ 报警:设置作业的邮件、短信报警条件。相应的邮件地址、短信接收
   手机需要在"用户管理"页面中设置
  - ▶ 开始:勾选"开始",作业将在开始运行时发送报警信息
  - ▶ 故障:勾选"故障",作业将在出现故障时发送报警信息
  - ▶ 结束:勾选"结束",作业将在结束运行时发送报警信息
  - ◆ 检查点:设置作业为可 checkpoint 的作业,则作业在发生意外终止
     时,可恢复至相应检查点
  - ◆ 时间间隔:保存作业检查点的时间间隔,单位为小时
  - ◆ 断点数量:相应检查点最多保留数目,当超出最大数目,最旧的检查点将被删除,已便保留最新检查点

|          | ×              |
|----------|----------------|
| 作业提交高级属性 |                |
| 选择网络:    | a<br>请选择   ▼   |
| 作业输出:    | ► C            |
| 错误输出:    |                |
| 报 警:     | □ 开始 🔲 故障 🔲 结束 |
| 检查点:     |                |
| 时间间隔:    |                |
| 断点数里:    |                |
|          | 确定             |

图 3-2 作业提交的高级属性页面

#### 3.2 模板提交

## 添加作业模板

在软件源代码的/WEB-INF/classes/config 目录下的 cnu. xml 文件中,可以配置"选择应用"中的模板。如图 3-3:参数如下:

- ◆ name: 模板名称
- ◆ param: 选择或输入的参数类型, param 中的 name 属性为更改后的参数 名称, 默认名称为"应用参数"。如图 3-3:

```
<apps>
   <app>
       <name>脚本提交</name>
   </app>
   <app>
       <name>gaussion</name>
   </app>
   <app>
       <name>fluent</name>
       <param name="-mpi">请输入mpi类型</param>
   </app>
   <app>
       <name>atom</name>
       <param>请选择RawImage文件</param>
       <param>请选择OutPutImage文件</param>
       <param>请选Angel Para文件</param>
   </app>
   <app>
       <name>VASP</name>
       <param>请选择输入文件</param>
       <param>请选择输入文件</param>
   </app>
   <app>
       <name>sum</name>
       <param>请输入开始计算数字</param>
       <param>请输入计算迭代次数</param>
   </app>
   <app>
       <name>ansys</name>
       <param>请选择输入文件</param>
   </app>
   <app>
       <name>CFD</name>
   </app>
</apps>
```

## 图 3-3 模板配置文件

# 第4章 作业管理模块

点击"作业管理"进入作业管理页面,如图 4-1。管理员用户登录可以 查看到所有作业信息,并可以对所有作业进行执行、删除、查看等操作,普 通用户只能查看本用户作业信息,对本用户作业进行执行、删除、查看等操 作。 作业的基本信息包括:

- ◆ 作业 ID: 作业的唯一性标识符
- ◆ 作业名称:提交作业时用户自己定义的作业名
- ◆ 用户:提交该作业的用户
- ◆ 时间: 作业使用的 CPU 时间
- ◆ 状态: 作业当前状态(以下为各字符代表的作业状态)
- ◆ 队列: 作业所在队列
- ◆ 核数: 作业运行占用的 cpu 数
- ◆ 节点数:作业运行所在节点及占用该节点的核数,如 tsjm1/3 + tsjm2/2 即为作业使用了节点 tsjm1 上 3 个核及 tsjm2 上 2 个核

| 先择 | 作业ID     | 名称     | 用户       | 时间 | 状态 | 队列    | 核数 | 节点数 | 运行节点 |
|----|----------|--------|----------|----|----|-------|----|-----|------|
|    | 44.tsjm0 | sum.sh | zhangyun |    | Q  | batch | 1  | 1   | /1   |
|    |          |        |          |    |    |       |    |     |      |
|    |          |        |          |    |    |       |    |     |      |
|    |          |        |          |    |    |       |    |     |      |
|    |          |        |          |    |    |       |    |     |      |
|    |          |        |          |    |    |       |    |     |      |
|    |          |        |          |    |    |       |    |     |      |
|    |          |        |          |    |    |       |    |     |      |
|    |          |        |          |    |    |       |    |     |      |
|    |          |        |          |    |    |       |    |     |      |
|    |          |        |          |    |    |       |    |     |      |
|    |          |        |          |    |    |       |    |     |      |

图 4-1 作业管理页面

作业管理中的操作分为:执行作业、删除作业、查看作业信息、刷新等操作。以下分别介绍:

执行作业:

在作业列表中,选择要强制执行的作业(一个或多个),点击执行按钮,执行结果将会以对话框的形式显示。如图 4-2:

| 选择 | 作业ID      | 名称    | 用户       | 时间 | 状态   | 队列    | 核数 | 节点数 | 运行节点 |
|----|-----------|-------|----------|----|------|-------|----|-----|------|
|    | 104.tsjm0 | STDIN | zhangyun |    | Q    | batch |    | 1   | /1   |
|    | 105.tsjm0 | STDIN | zhangyun |    | Q    | batch |    | 1   | /1   |
|    | 106.tsjm0 | STDIN | zhangyun |    | Q    | batch |    | 1   | /1   |
|    | 107.tsjm0 | STDIN | zhangyun |    | Q    | batch |    | 1   | /1   |
|    | 108.tsjm0 | STDIN | zhangyun |    | Q    | batch |    | 1   | /1   |
|    | 109.tsjm0 | STDIN | zhangyun |    | Q    | batch |    | 1   | /1   |
|    | 110.tsjm0 | STDIN | zhangyun |    | Q    | batch |    | 1   | /1   |
|    | 111.tsjm0 | STDIN | zhangyun |    |      | batch |    | 1   | /1   |
|    | 112.tsjm0 | STDIN | zhangyun |    |      | batch |    | 1   | /1   |
|    | 113.tsjm0 | STDIN | zhangyun |    | о ок | batch |    | 1   | /1   |
|    | 114.tsjm0 | STDIN | zhangyun |    | Q    | batch |    | 1   | /1   |
|    | 115.tsjm0 | STDIN | zhangyun |    | Q    | batch |    | 1   | /1   |

图 4-2 执行作业页面

强制执行时请注意:

- ◆ 当前登录用户为超级管理员或系统的 root 用户
- ◆ 作业当前状态为 Q
- ◆ 当前资源管理系统中有作业运行所需资源

鼠标右键操作,将鼠标放到作业列表中的某个作业,点击右键,可以进行相关操作,如图 4-3:

| 选择 | 作业ID      | 名称     | 用户       | 时间    | 状态       | 队列                | 核数       | 节点数 | 运行节点    |
|----|-----------|--------|----------|-------|----------|-------------------|----------|-----|---------|
|    | 44.tsjm0  | sum.sh | zhangyun | 00:44 | R        | batch             | 1        | 1   | tsjm1/1 |
|    | 84.tsjm0  | STDIN  | zhangyun | 00:03 | R        | batch             | 1        | 1   | tsjm4/1 |
|    | 85.tsjm0  | STDIN  | zhangyun | 00:03 | 扔机行      |                   |          | 1   | tsjm4/1 |
|    | 86.tsjm0  | STDIN  | zhangyun | 00:03 | 停止       |                   |          | 1   | tsjm4/1 |
|    | 87.tsjm0  | STDIN  | zhangyun | 00:03 | 释放       |                   |          | 1   | tsjm4/1 |
|    | 88.tsjm0  | STDIN  | zhangyun | 00:03 | 删除       |                   |          | 1   | tsjm4/1 |
|    | 114.tsjm0 | STDIN  | zhangyun | 00:01 | 查看作业详细   | 暗息                |          | 1   | tsjm1/1 |
|    | 115.tsjm0 | STDIN  | zhangyun | 00:01 | 查看作业当前   | 輸出                |          | 1   | tsjm1/1 |
|    |           |        |          |       | 查看作业日志   | Ā                 |          |     |         |
|    |           |        |          |       | 设置       |                   |          |     |         |
|    |           |        |          |       | 全局设置     |                   |          |     |         |
|    |           |        |          |       | 关于 Adobe | Flash Player 11.5 | .502.135 |     |         |

图 4-3 鼠标右键操作作业

# 删除作业:

在作业列表中,选择要删除的作业(一个或多个),点击"删除"按钮,执行结果将会以对话框的形式显示。如图 4-4:

作业被删除后将以"C"状态保留在列表中一段时间。

| 选择 | 作业ID      | 名称     | 用户       | 时间    | 状态 | 队列    | 核数 | 节点数 | 运行节点    |
|----|-----------|--------|----------|-------|----|-------|----|-----|---------|
|    | 44.tsjm0  | sum.sh | zhangyun | 00:44 | R  | batch | 1  | 1   | tsjm1/1 |
|    | 84.tsjm0  | STDIN  | zhangyun | 00:03 | R  | batch | 1  | 1   | tsjm4/1 |
|    | 85.tsjm0  | STDIN  | zhangyun | 00:03 | R  | batch | 1  | 1   | tsjm4/1 |
|    | 86.tsjm0  | STDIN  | zhangyun | 00:03 | R  | batch | 1  | 1   | tsjm4/1 |
|    | 87.tsjm0  | STDIN  | zhangyun | 00:03 | R  | batch | 1  | 1   | tsjm4/1 |
|    | 88.tsjm0  | STDIN  | zhangyun | 00:03 | R  | batch | 1  | 1   | tsjm4/1 |
|    | 114.tsjm0 | STDIN  | zhangyun | 00:01 | R  | batch | 1  | 1   | tsjm1/1 |
|    | 115.tsjm0 | STDIN  | zhangyun | 00:01 |    |       | 1  | 1   | tsjm1/1 |
|    |           |        |          |       |    | b     |    |     |         |
|    |           |        |          |       | ОК |       |    |     |         |
|    |           |        |          |       |    |       |    |     |         |
|    |           |        |          |       |    |       |    |     |         |

图 4-4 删除作业页面

查看作业信息

双击操作,双击作业列表中的某个作业,可以显示当前作业的详细信息, 或者鼠标右键查看作业详细信息。如图 4-5:

鼠标右键查看作业当前输出、作业日志等信息。如图 4-6:

| 选择 | 作业ID      | 名称    | 用户                                                                               | 时间                                                                                                    | 状态                                                                                                    | 队列                                                                                                    | 核数                                           | 节点数 | 运行节点 |
|----|-----------|-------|----------------------------------------------------------------------------------|----------------------------------------------------------------------------------------------------|----------------------------------------------------------------------------------------------------|----------------------------------------------------------------------------------------------------|----------------------------------------------|-----|------|
|    | 116.tsjm0 | STDIN | zhangyur                                                                         | ı                                                                                                    | Q                                                                                                    | batch                                                                                                    |                                              | 1   | /1   |
|    | 117.tsjm0 | STDIN | zhangyur                                                                         | 1                                                                                                    | Q                                                                                                    | batch                                                                                                    |                                              | 1   | /1   |
|    | 118.tsjm0 | STDIN | zhapovu                                                                          | 118 trim0                                                                                                    | 0                                                                                                    | batch                                                                                                    |                                              | 1   | /1   |
|    | 119.tsjm0 | STDIN | zha Job                                                                          | _Name = STDIN                                                                                                    | Ob-i 0                                                                                                    |                                                                                                    |                                              | 1   | /1   |
|    | 120.tsjm0 | STDIN | zha job                                                                          | _owner = znang<br>_state = Q                                                                                                    | yun@tsjmu                                                                                                    |                                                                                                    |                                              | 1   | /1   |
|    | 121.tsjm0 | STDIN | zha ser                                                                          | eue = batch<br>ver = tsjm0                                                                                                    |                                                                                                    |                                                                                                    |                                              | 1   | /1   |
|    | 122.tsjm0 | STDIN | zha ctir                                                                         | eckpoint = u<br>ne = Tue Dec 18                                                                                                    | 3 15:27:27 2012                                                                                                    |                                                                                                    |                                              | 1   | /1   |
|    | 123.tsim0 | STDIN | zha Ho                                                                           | or_Path = tsjm0:<br>ld_Types = n                                                                                                    | /home/zhangyun,                                                                                                    | /STDIN.e118                                                                                                |                                              | 1   | /1   |
|    | 124.tsim0 | STDIN | Joi<br>zha <sup>Ke</sup>                                                         | n_Path = n<br>ep_Files = n                                                                                                    |                                                                                                    |                                                                                                    | 8                                            | 1   | /1   |
|    | 125 tsim0 | STDIN | zha mt                                                                           | il_Points = a<br>ime = Tue Dec 1                                                                                                    | 8 15:27:27 2012                                                                                                    |                                                                                                    |                                              | 1   | /-   |
|    | 126.tojm0 | STDIN | Zho Du                                                                           | tput_Path = tsjm<br>prity = 0                                                                                                    | 10:/home/zhangyi                                                                                                    | un/STDIN.o118                                                                                              |                                              | 1   | /1   |
|    | 120.05000 | STDIN | qti                                                                              | me = Tue Dec 18<br>rupable = True                                                                                                    | 8 15:27:27 2012                                                                                                    |                                                                                                    |                                              | 1   | /1   |
|    | 127.tsjm0 | STDIN | zha Re                                                                           | source_List.need                                                                                                    | nodes = 1                                                                                                    |                                                                                                    |                                              | 1   | /1   |
|    | 128.tsjm0 | STDIN | zha Re                                                                           | source_List.node<br>source_List.node                                                                                                    | ct = 1<br>s = 1                                                                                                    |                                                                                                    |                                              | 1   | /1   |
| 全选 | 执行        | 剛除    | 副新 Re<br>sult<br>PBS<br>PBS<br>PBS<br>bin://u<br>local<br>n:/us<br>r/jav<br>TSCM | source_List.waliti<br>sostate = 10<br>iable_List = PBS<br>.O_HOME=/home<br>O_LOGNAME=zh.<br>.O_PATH=/usr/lo<br>sr/<br>/maui/sbin:/usr/<br>a/jdk1.6.0_10/bi<br>SS | me = 01:00:00<br>_O_QUEUE=batch,<br>s/zhangyun, PBS_C<br>angyun,<br>cal/openmpi/bin:/<br>/local/maui/bin:/u<br>in:/usr/java/jdk1. | ,PBS_O_HOST=tsjr<br>D_LANG=zh_CN.UTI<br>/usr/bin:/usr/sbin:<br>/sr/local/bin:/usr/ld<br>6.0_10/jre/bin:/us | n0,<br>8,<br>/bin:/s<br>ocal/sbi<br>r/local/ |     |      |

#### 图 4-5 查看作业详细信息

| 选择 | 作业ID      | 名称    | 用户                                                                                                    | 时间                                                                                                    | 状态                                                                                                    | 队列                                                                                                    | 核数                                           | 节点数 | 运行节点    |
|----|-----------|-------|----------------------------------------------------------------------------------------------------|----------------------------------------------------------------------------------------------------|----------------------------------------------------------------------------------------------------|----------------------------------------------------------------------------------------------------|----------------------------------------------|-----|---------|
|    | 138.tsjm0 | STDIN | zhangyun                                                                                                    | 00:03                                                                                                    | R                                                                                                    | batch                                                                                                    | 1                                            | 1   | tsjm1/1 |
|    | 155.tsjm0 | STDIN | zhangyun                                                                                                    | 00:00                                                                                                    | R                                                                                                    | batch                                                                                                    |                                              | 1   | tsjm1/1 |
|    | 156.tsjm0 | STDIN | 2h2 energies<br>Jobi 135.<br>12/18/20<br>12/18/20<br>12/18/20<br>12/18/20<br>12/18/20<br>12/18/20<br>mail of th<br>12/18/20<br>jobname:<br>qtime=13<br>owner=zh<br>Resource<br>Resource<br>12/18/20<br>root@stajn<br>12/18/20 | tsjm0<br>tsjm0<br>(z 15:39:02 S<br>12 15:39:02 S<br>(z 15:39:02 A<br>12 15:39:02 A<br>12 15:39:17 S<br>is type.<br>12 15:39:17 A<br>57D1N queue=t<br>55816342 etim0<br>List.neednodes<br>List.nodes=1 R,<br>12 15:41:108 S<br>00<br>12 15:41:13 S | enqueuing in<br>Job Queued 1<br>zhangyun@ts;<br>Job Run at re<br>Not sending of<br>user=zhangy<br>atch ttime=13:<br>==1355816342<br>sec_host=tsim<br>=1 Resource_List.wa<br>Holds u relea<br>Holds u set a | to batch, state 1 h<br>at request of<br>m0, job name = S<br>quest of root@tsjr<br>mmail: User does r<br>un group=zhangy;<br>55816342<br>start=135581635;<br>1/3<br>st.nodect=1<br>litime=01:00:00<br>sed at request of<br>t request of root@ | vop 1<br>STDIN,<br>m0<br>vot want<br>un<br>7 |     | tsjm1/1 |

#### 图 4-6 查看作业日志

## 刷新

在作业列表中,点检"刷新"按钮,可重新获取作业列表。

# 第5章 Checkpoint 管理模块

## 第6章 应用管理模块

应用管理模块:包括三个模块,VASP 作业、Fluent 作业和 Atom 作业。 VASP 作业管理模块,该模块可自动生成 VASP 算例文件,快速提交作业,实 时查看作业运行情况,作业完成可自动生成结果统计图。

管理工具:包括两个模块,即集群 Shell 和远程桌面。集群 shell 工具,可对集群中的单个或多个计算节点进行操作,进行系统管理或服务配置工作。远程桌面工具,可打开计算节点的远程桌面,对其进行图像化操作。

#### 6.1 VASP 作业模块

6.1.1 VASP 作业提交

点击"应用",在下拉面板中选择 VASP 模块,默认进入 VASP 模块的 作业提交页面,如下图。

浪潮 ClusterEngine 用户使用手册

|       |            |        |         | /home/root | t           | $\bigcirc$ | 作业提交参数       |
|-------|------------|--------|---------|------------|-------------|------------|--------------|
|       | 文件名        |        |         | 大小         | 修改时间        |            | たしわわ         |
|       |            |        |         |            |             | Î          | ገF፲1-ሮቀሳሳ    |
|       | bak        |        |         | 4096       | 08-24 16:48 |            |              |
|       | cpi.c      |        |         | 1704       | 06-05 18:43 |            |              |
|       | eddy_417k  |        |         | 4096       | 09-13 17:06 |            | 队列           |
|       | nu_pos.pat | sh     |         | 474402     | 09-05 16:52 |            | inspur       |
|       | INCAR      |        |         | 0          | 08-14 14:08 |            |              |
|       | jobs       |        |         | 4096       | 09-18 16:06 |            |              |
|       | KPOINTS    |        |         | 0          | 08-14 14:08 |            | 资源           |
| 上传    | 新建         | 打开     | 复制      | 粘贴         | 重命名 打包      | 删除         |              |
| 汕文住   |            |        |         |            |             |            |              |
| POTCA |            | DOECAR | KROINTE |            |             |            | 作业脚本 🔑 🍃     |
| PUTCA | R INCAR    | PUSCAR | RPOINTS | ,          |             |            |              |
|       | POTCAR文件目录 | į 🗌    |         |            |             |            |              |
|       |            | -      |         | bn:5       | SiC         |            |              |
|       | FUICAN原于顺序 | ·      |         | XH         |             |            | 16 - 20 - 20 |
|       |            |        | 自动生     | <u>بر</u>  |             |            | <b>检查文件</b>  |
|       |            |        |         |            |             |            |              |
|       |            |        |         |            |             |            |              |

VASP 作业提交页面主要包括以下三个部分:

- ◆ 文件管理
- ◆ VASP 输入文件
- ◆ 作业提交参数
- 1) 文件管理

工作目录后面字段,显示当前登录用户的家目录

工作目录下面的表格中,显示当前登录用户家目录的根目录所有文件

| 工作目录 |             | /home/zhan | ngyun 😽     |
|------|-------------|------------|-------------|
|      | 文件名         | 大小         | 修改时间        |
|      |             |            |             |
|      | 1           | 94         | 08-07 13:30 |
|      | 2           | 0          | 08-07 13:30 |
|      | 9月.xls      | 346624     | 09-04 14:36 |
|      | band.dat    | 7444       | 12-23 13:45 |
|      | CFD.sh      | 1          | 08-07 17:00 |
|      | cnu         | 4096       | 09-05 09:13 |
|      | cnutest1.sh | 81         | 05-29 10:14 |
|      | cnutest.sh  | 69         | 05-22 09:28 |

用户可以通过表格下面按钮对文件进行常用操作,如:上传文件,复制, 粘贴,新建文件,打开文件,重命名文件,打包文件,下载文件。

| 上传 新建 打 | F 复制 粘贴 | 重命名  打包 | 刪除 |
|---------|---------|---------|----|
|---------|---------|---------|----|

2) VASP 输入文件

VASP 输入文件包括 POTCAR 文件, INCAR 文件, KPOINTS 文件, POSCAR 文件

在输入文件下方,点击 POTCAR 标签,可以进入 PORCAR 配置页面

| 输入文件              |            |
|-------------------|------------|
| POTCAR INCAR POSC | AR KPOINTS |
| POTCAR文件目录        |            |
| POTCAR原子顺序        | 如:SiC      |
|                   | 自动生成       |

输入 POTCAR 文件所在目录,然后输入需要计算体系的 PORCAR 原子顺序,如计算 SiC 材料,则输入 SiC。点击"自动生成"按钮,系统将在工作目录中自动生成体系的 POTCAR 文件。

点击"INCAR"标签,可以进入 INCAR 配置页面

| 输入文件                              |               |  |
|-----------------------------------|---------------|--|
| POTCAR INCAR P                    | OSCAR KPOINTS |  |
| SYSTEM=SIC<br>ISIF=2<br>ENCUT=250 | O             |  |
|                                   |               |  |
|                                   |               |  |
| ENCLIT ENALIG ENCLITED            |               |  |

用户可以直接在下方输入区域输入 INCAR 文件内容,可以按 TAB 键提示 INCAR 参数。输入完成后,点击右方保存按钮,系统将在工作目录自动 生成 ICNAR 文件

点击"POSCAR"标签,进入POSCAR 输入页面

| 输入文件   |            |      |  |
|--------|------------|------|--|
| POTCAR | OSCAR KPOI | INTS |  |
|        | <b>O</b>   |      |  |
|        |            |      |  |
|        |            |      |  |
|        |            |      |  |
|        |            |      |  |

用户可以在输入区域输入 POSCAR 文件内容, 然后点击保存图标, 保存 POSCAR 文件

点击"KPOINTS"标签,进入"KPOINTS"输入页面

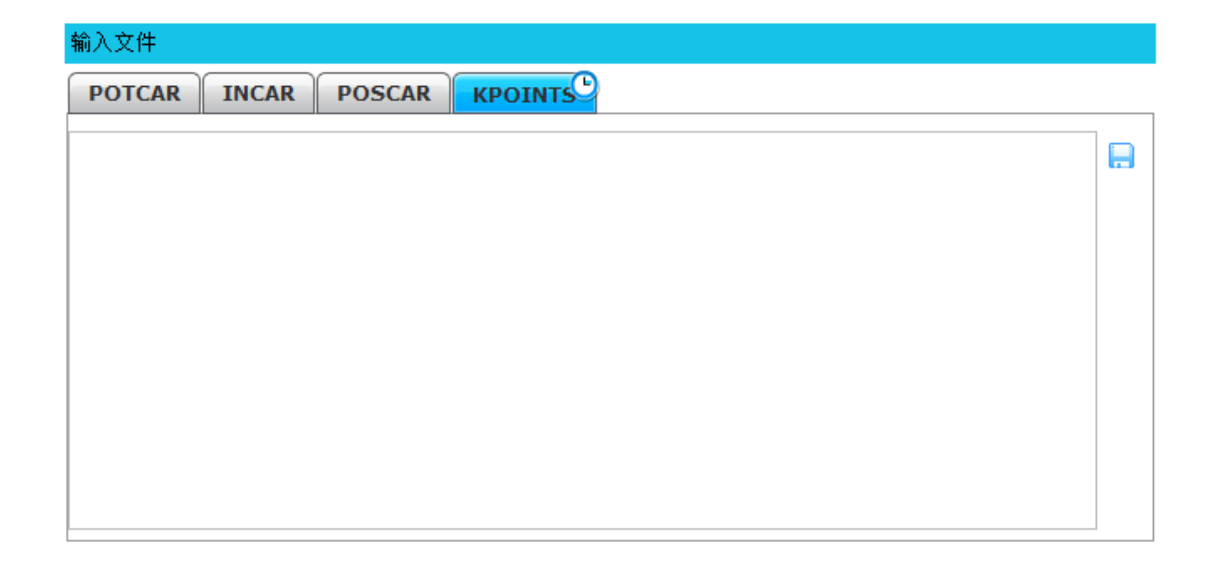

用户可以在输入区域输入 POSCAR 文件内容, 然后点击保存图标, 保存 POSCAR 文件

3) 作业提交参数

作业提交参数包括以下部分:

- ◆ 作业名称:用户自己定义的作业名,用于区分其他作业。(必选)
- ◆ 队列:将作业放入指定队列,如果没有设置,作业将被放入默认队列
- ◆ 资源:指定作业运行所需 CPU 核数,以节点数:核数形式输入
- ◆ 作业脚本:指定作业提交脚本。可以手动输入脚本全路径及名称,也可 以通过搜索图标在工作目录中指定
- ◆ 提交按钮:输入相关作业提交参数后,点击作业提交按钮,将提交一个
   VASP 作业,如果提交成功,则弹出作业 ID 号,如果失败,则提交失败
   信息。

| 作业提交参数  |
|---------|
| 作业名称    |
|         |
| 队 列     |
| batch 💌 |
| 资 源     |
| 作业脚本    |
|         |
| 检查文件    |
|         |
| 提交作业    |
|         |

# 6.1.2 正在运行作业管理

VASP 作业管理:点击"正在运行的作业"切换到正在运行作业管理页面。root 用户登录可以查看到所有作业信息,并可以对所有作业进行执行、删除、查看等操作,普通用户只能查看本用户作业信息,对本用户作业进行执行、删除、查看等操作

| 选择              | 作业id                                                                                                    | 名称                                                                                                    | 用户                                                             | 时间    | 状态 | 队列                                                   | CPU数 | 节点              | 运行节点  |
|-----------------|----------------------------------------------------------------------------------------------------|----------------------------------------------------------------------------------------------------|----------------------------------------------------------------|-------|----|------------------------------------------------------|------|-----------------|-------|
|                 | 208.c01                                                                                                    | STDIN                                                                                                    | zhangyun                                                       | 00:02 | R  | batch                                                |      | 1               | c01/1 |
|                 | 209.c01                                                                                                    | count.sh                                                                                                    | zhangyun                                                       | 00:02 | R  | batch                                                |      | 1               | c01/1 |
|                 | 210.c01                                                                                                    | STDIN                                                                                                    | zhangyun                                                       | 00:01 | R  | batch                                                |      | 1               | c01/8 |
|                 |                                                                                                    |                                                                                                    |                                                                |       |    |                                                      |      |                 |       |
|                 |                                                                                                    |                                                                                                    |                                                                |       |    |                                                      |      |                 |       |
|                 |                                                                                                    |                                                                                                    |                                                                |       |    |                                                      |      |                 |       |
|                 |                                                                                                    |                                                                                                    |                                                                |       |    |                                                      |      |                 |       |
|                 |                                                                                                    |                                                                                                    |                                                                |       |    |                                                      |      |                 |       |
|                 |                                                                                                    |                                                                                                    |                                                                |       |    |                                                      |      |                 |       |
|                 |                                                                                                    |                                                                                                    |                                                                |       |    |                                                      |      |                 |       |
|                 |                                                                                                    |                                                                                                    |                                                                |       |    |                                                      |      |                 |       |
| ] 全说            |                                                                                                    | 删除                                                                                                    | 刷新                                                             |       |    |                                                      |      |                 |       |
| ] 全说            |                                                                                                    | 删除                                                                                                    | 刷新                                                             |       |    |                                                      |      |                 |       |
| ) <u>£</u> ž    | 运行                                                                                                    |                                                                                                    | 刷新<br>型收敛:电子步                                                  |       |    |                                                      |      | <b>建收敛: 离子步</b> |       |
| ] 全说            | · 运行                                                                                                    |                                                                                                    |                                                                |       |    | 0.50 ]                                               |      | 重收敛:离子步         |       |
| 〕<br>全说         | 4.00<br>2.00                                                                                                    |                                                                                                    |                                                                |       |    | 0.50                                                 | ŝ    | 重收敛:离子步         |       |
| ] 全说            | 4.00<br>2.00<br>0.00                                                                                                    |                                                                                                    | 刷新           2           2           2           2           2 |       |    | 0.50<br>0.40<br>0.30<br>0.20                         | ŝ    | 重收敛: 离子步        |       |
| 〕全说<br>(1-5005) | 4.00<br>2.00<br>0.00<br>2.00                                                                                                    |                                                                                                    | 刷新           2里收敛:电子步                                          |       |    | 0.50<br>0.40<br>0.20<br>0.20<br>0.20                 | ĨĔ   | 重收敛: 离子步        |       |
| 〕<br>全说         | 4.00<br>2.00<br>2.00                                                                                                    |                                                                                                    | 劉新                                                             |       |    | 0.50<br>0.40<br>0.30<br>0.20                         | fit  | <b>建</b> 收敛:离子步 |       |
| ] 全说            | 4.00<br>2.00<br>-2.00<br>-2.000<br>-2.00<br>-2.00<br>-2.000<br>-2.0000<br>-2.000<br>-2.000<br>-2.000<br>-2.000<br>-2.0000<br>-2.000<br>-2.000<br>-2.000<br>-2.0000<br>-2.0000<br>-2.0000<br>-2.0000<br>-2.0000<br>-2.0000<br>-2.0000<br>-2.0000<br>-2.0000<br>-2.0000<br>-2.0000<br>-2.0000<br>-2.0000<br>-2.0000<br>-2.0000<br>-2.0000<br>-2.0000<br>-2.0000<br>-2.0000<br>-2.0000<br>-2.000 | in in the second second |                                                                |       | •  | 0.50<br>0.40<br>0.30<br>0.20<br>0.10<br>0.10<br>0.10 | Ĕ.   | 重收续: 离子步        |       |

作业的基本信息包括:

- ◆ 作业 ID: 作业的唯一性标识符
- ◆ 作业名称:提交作业时用户自己定义的作业名
- ◆ 用户:提交该作业的用户
- ◆ 状态:作业当前状态(以下为各字符代表的作业状态)
- ◆ 队列: 作业所在队列
- ◆ 核数: 作业运行占用的 cpu 数
- ◆ 时长: 作业使用的 CPU 时间

运行节点: 作业运行所在节点及占用该节点的核数,如 tsjm1/3 + tsjm2/2 即为作业使用了节点 tsjm1 上 3 个核及 tsjm2 上 2 个核

列表中显示当前正在运行的 VASP 作业。可以对作业进行一下操作;

- 运行:如果资源足够,使作业立即运行,而不用排队。此操作 需要管理员权限
- 删除:删除选定作业
- 刷新:刷新作业列表

在列表中点击选择作业,在下方将出现该作业当前运行的电子步收 敛曲线及离子步收敛曲线

6.2.3 已完成作业管理

在"VASP"模块中,点击"已完成的作业",进入已完成的作业管理页面。如下图

|         |         |                     | VASP                 | E          |
|---------|---------|---------------------|----------------------|------------|
|         |         | 作业提交                | 正在运行中的作业   已完成的作业    |            |
| 已完成作业列表 | • 本     | 周 🔵 本月              | ●本年                  | ? 作业运行资源信息 |
| 作业ID    | 作业名称    | 完成时间                | 工作目录                 | 作业名称:      |
| 0       | SiC16   | 03/28/2012 10:19:07 | /home/zhangyun/SiC16 |            |
| 1       | SiC8    | 03/28/2012 10:13:03 | /home/zhangyun/SiC16 | CPU个数:     |
| 6       | test.sh | 04/05/2012 09:19:56 | /home/zhangyun/SiC16 | CPU时间:     |
|         |         |                     |                      | 运行时间:      |
|         |         |                     |                      | 内存使用:      |
|         |         |                     |                      | 虚拟内存:      |
|         |         |                     |                      |            |
|         |         |                     |                      |            |
| 作业工作目录  |         |                     |                      | 查看图形输出     |
| 文件名     |         | 文件大小                | 修改时间                 |            |
|         |         |                     |                      | 查看能带结构图 💣  |
|         |         |                     |                      | 查看态密度图 💦   |
|         |         |                     |                      | 查看电荷密度图 🔹  |
|         |         |                     |                      |            |

已完成作业管理页面,包括以下四个子模块:

- ◆ 己完成作业列表
- ◆ 作业运行资源信息
- ◆ 作业工作目录

- ◆ 查看作业图像输出
- ◆ 己完成作业列表
- 1) 己完成作业列表,显示本周、本月、或本年的所有己完成作业信息, 用户可以通过上方单选框选择时间区段,如下图:

| 已完成作业列表 | • 本     | 周 🔾 本月              | ○本年                  |
|---------|---------|---------------------|----------------------|
| 作业ID    | 作业名称    | 完成时间                | 工作目录                 |
| 0       | SiC16   | 03/28/2012 10:19:07 | /home/zhangyun/SiC16 |
| 1       | SiC8    | 03/28/2012 10:13:03 | /home/zhangyun/SiC16 |
| 6       | test.sh | 04/05/2012 09:19:56 | /home/zhangyun/SiC16 |
|         |         |                     |                      |
|         |         |                     |                      |
|         |         |                     |                      |
|         |         |                     |                      |
|         |         |                     |                      |
|         |         |                     |                      |
|         |         |                     |                      |

2) 作业运行资源信息

在已完成作业列表中,单击选择一个已完成作业。在右方作业运行资源信息中,将显示该作业的运行资源信息,如下图:

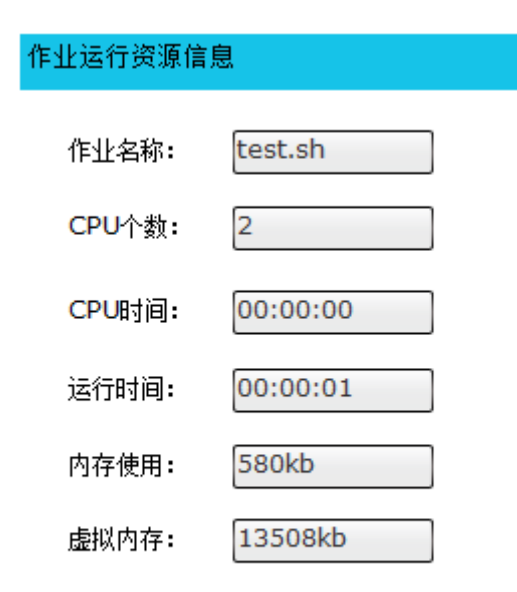

3) 作业工作目录

在已完成作业列表中,单击选择一个已完成作业。在下方作业工作目 录中,将显示该作业工作目录内的所有文件

4) 查看作业图像输出

查看 VASP 作业的图像输出。根据查看 VASP 作业完成后,相关的输出文件,绘制成相应的物理图像,供用户查看

点击"查看能带结构图"按钮,可以查看计算体系的能带结构图,如下;

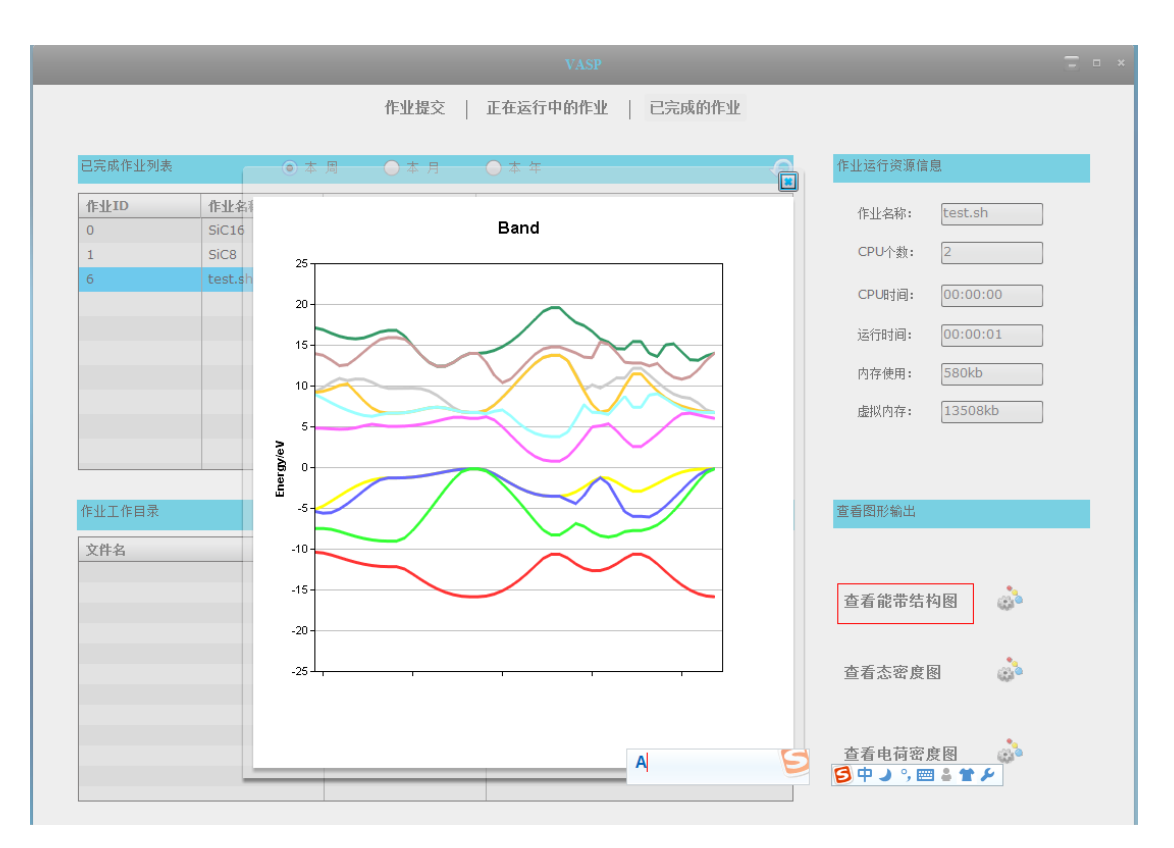

点击"查看态密度图"按钮,可以查看体系的态密度图:

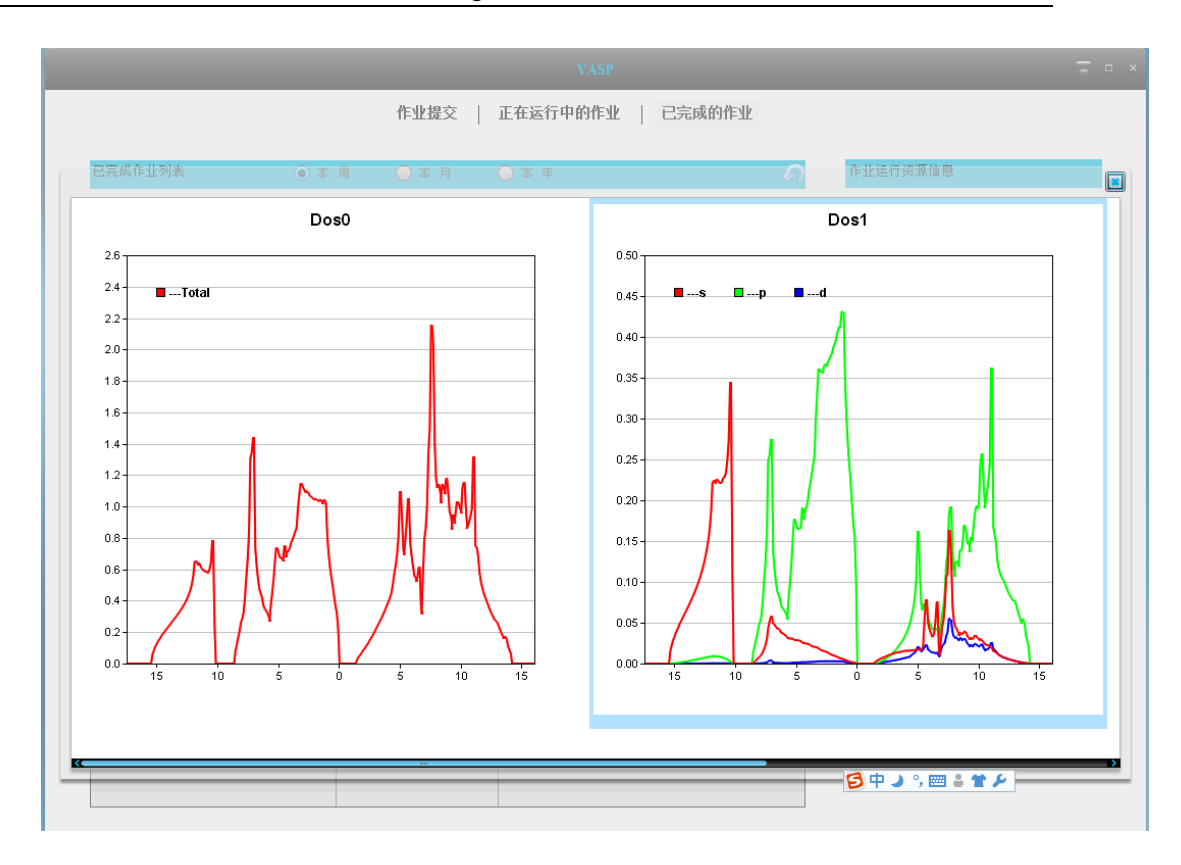

点击"查看电荷密度图"按钮,可以查看体系的电荷密度图

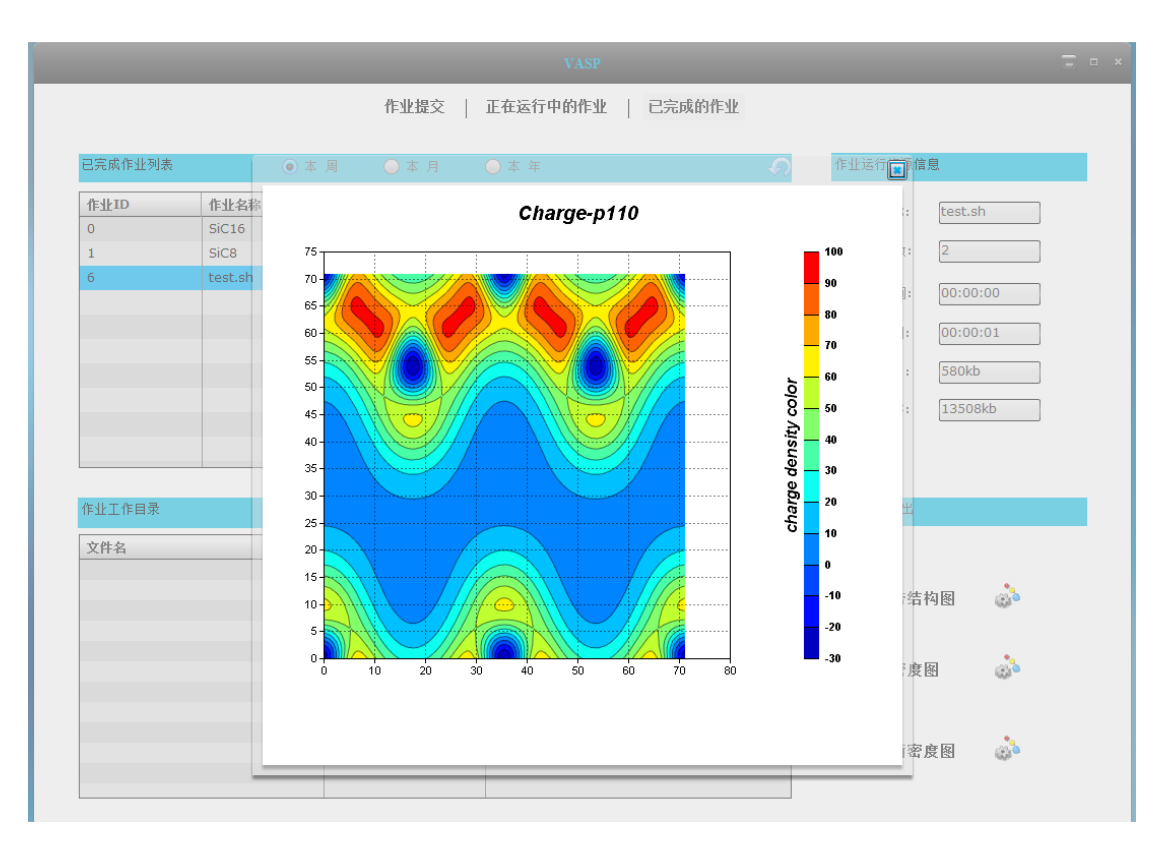

## 6.2 Fluent 作业

点击"应用",在展开下拉面板中,选择"Fluent",可以进入 Fluent 模块。Fluent 模块包括 Fluent 的作业提交及作业管理两个子模块,如下图:

| _                | _       | Fluen | t作业               | _       |   |
|------------------|---------|-------|-------------------|---------|---|
|                  |         | 作业提交  | 作业管理              |         |   |
| Fluent计算参数       |         |       |                   |         |   |
| 工作目录             |         | 6     |                   |         |   |
| CAS文件            |         | 6     | DAT文件             |         | e |
| Time Step        |         |       | Dual Time Iterate |         |   |
| Report Interval  |         |       | Iteration Number  |         |   |
| Result File Name |         |       |                   |         |   |
| 作业提交参数           |         |       |                   |         |   |
| 作业名称             |         |       |                   |         |   |
| 队列               | batch 💌 |       | 计算资源              | :       |   |
| 维 数              | 2d 💌    |       | 并行方式              | intel 🔻 |   |
|                  |         |       |                   |         |   |
|                  |         | 作业提交  |                   |         |   |
|                  |         |       |                   |         |   |

1) 作业提交

进入 Fluent 模块后,默认进入作业提交页面, Fluent 作业提交包括两个部分:

- ◆ Fluent 计算参数
- ◆ 作业提交参数

Fluent 计算参数用于设置 Fluent 的计算参数,系统将根据用户输入的 Fluent 参数生成.jou 文件,用于作业提交

| Fluent计算参数       |   |                   |   |
|------------------|---|-------------------|---|
| 工作目录             | 6 |                   |   |
| CAS文件            | ē | DAT文件             | G |
| Time Step        |   | Dual Time Iterate |   |
| Report Interval  |   | Iteration Number  |   |
| Result File Name |   |                   |   |

作业提交参数,包括

- ◆ 作业名称:用户自己定义的作业名,用于区分其他作业。(必选)
- ◆ 队列:将作业放入指定队列,如果没有设置,作业将被放入默认队列
- ◆ 资源:指定作业运行所需 CPU 核数,以节点数:核数形式输入
- ◆ 维数: Fluent 计算体系的维度。分为 2d 和 3d 两张
- ◆ 并行方式: Fluent 作业并行计算使用 MPI 类型, 如 Intel, hp, openmpi
   等
- ◆ 提交按钮: 输入相关作业提交参数后,点击作业提交按钮,将提交一 个 Fluent 作业,如果提交成功,则弹出作业 ID 号,如果失败,则提 交失败信息

| 作业 | 提交参数 |         |      |       |   |
|----|------|---------|------|-------|---|
|    |      |         |      |       |   |
| 作业 | 名称   |         |      |       |   |
| 队  | 列    | batch 💌 | 计算资源 | :     |   |
| 维  | 数    | 2d 🔻    | 并行方式 | intel | • |
|    |      |         |      |       |   |
|    |      |         | 作业提交 |       |   |

## 2) 作业管理

Fluent 作业管理:点击"作业管理"切换到作业管理页面。root 用户 登录可以查看到所有作业信息,并可以对所有作业进行执行、删除、查看等 操作,普通用户只能查看本用户作业信息,对本用户作业进行执行、删除、 查看等操作。

| YL 17 | μαγ δ-11/μ //20- m.λ. n.λ.Σ (δ-μ- n.1.π) σηματι ∿α/μ.μ |      |             |        |    |       |      |      | MAC TO F |
|-------|--------------------------------------------------------|------|-------------|--------|----|-------|------|------|----------|
| 达洋    | 1ETLIO                                                 | 石炉   | 用户          | 11/1E] | 伍念 | PA 99 | CPUO | 延行で只 | VIICEA   |
|       |                                                        |      |             |        |    |       |      |      |          |
|       |                                                        |      |             |        |    |       |      |      |          |
|       |                                                        |      |             |        |    |       |      |      |          |
|       |                                                        |      |             |        |    |       |      |      |          |
|       |                                                        |      |             |        |    |       |      |      |          |
|       |                                                        |      |             |        |    |       |      |      |          |
|       |                                                        |      |             |        |    |       |      |      |          |
|       |                                                        | _    |             |        | _  |       |      |      |          |
|       |                                                        |      |             |        |    |       |      |      |          |
|       |                                                        |      |             |        |    |       |      |      |          |
|       |                                                        | mir¢ | 日本          |        |    |       |      |      |          |
| j     | 运行                                                     | 刪除   | 刷新          |        |    |       |      |      |          |
| j     | 运行                                                     | 刪除   | 刷新          |        |    |       |      |      |          |
| j     | <u>至行</u>                                              | 删除   | 刷新          |        |    |       |      |      |          |
| j     | <u>इ</u> त्ति                                          | 删除   | 刷新          |        |    |       |      |      |          |
| j     | <u>至</u> 行                                             | 删除   | 刷新          |        |    |       |      |      |          |
| Ĭ     | ΞŪ                                                     | 删除   | 刷新          |        |    |       |      |      |          |
| j     | <u>室</u> 行                                             | 删除   | 599f        |        |    |       |      |      |          |
| j     | <u>Ξ</u> ή                                             | 删除   | <b>A</b> IH |        |    |       |      |      |          |

作业的基本信息包括:

- ◆ 作业 ID: 作业的唯一性标识符
- ◆ 作业名称:提交作业时用户自己定义的作业名
- ♦ 用户:提交该作业的用户
- ◆ 状态:作业当前状态(以下为各字符代表的作业状态)
  - C Job is completed after having run/
  - E Job is exiting after having run.
  - H Job is held.

 ${\tt Q}$  -  ${\tt job}$  is queued, eligible to run or routed.

R - job is running.

T - job is being moved to new location.

W - job is waiting for its execution time

S - (Unicos only) job is suspend.

◆ 队列:作业所在队列

◆ 核数: 作业运行占用的 cpu 数

◆ 时长: 作业使用的 CPU 时间

运行节点: 作业运行所在节点及占用该节点的核数,如 tsjm1/3 + tsjm2/2 即为作业使用了节点 tsjm1 上 3 个核及 tsjm2 上 2 个核

作业管理页面中,列出当前正在运行的 Fluent 作业,用于可以通过作业管理页面对用户的 fluent 作业进行一下操作:

- 运行:如果资源足够,使作业立即运行,而不用排队。此操作 需要管理员权限
- 删除:删除选定作业
- 刷新:刷新作业列表

在列表中点击选择作业,在下方将出现该作业计算体系中各原素的 当前运行的能量及速度收敛趋势图

#### 6.3 Atom 作业

进入浪潮天梭管理软件 V3.0 之后,点击"应用"按钮,再点击"Atom 作业"按钮,弹出 Atom 作业页面,如图 6-1. Atom 作业页面中分为两个模块,即 作业提交和作业管理,下面来介绍一下每一项的含义。

| 应用参数  |         |    |
|-------|---------|----|
| 原始图像: |         | 6  |
| 输出图像: |         | ©⇒ |
| 角度参数: |         | ©⇒ |
| 粒度:   |         |    |
|       | Y-axis  |    |
|       | invert  |    |
| 作业参数  |         |    |
| 作业名:  |         |    |
| 节点名:  | tsjm10  |    |
| 队列:   | batch 🔻 |    |
| 启动通知  |         |    |
|       |         |    |

图 6-1Atom 作业页面

# 6.3.1 作业提交

Atom 作业提交: 在"作业提交"页面,填写下述信息,然后单击"提 交"按钮提交作业,执行结果将会以对话框的形式显示。如图 6-2

| 应用参数        |        |   |
|-------------|--------|---|
| 原始图像:       |        |   |
| 输出图像:       |        |   |
| 角度参数:       |        |   |
| 粒度:         |        |   |
|             | Y-axis |   |
| 准业务物        |        |   |
| 作业を         | [      |   |
| IF II- TA - |        |   |
| 节点名:        | tsjm10 | - |
| 队列:         | batch  | • |
|             |        |   |

图 6-2Atom 作业提交页面

基本属性:

- ◆ 原始图像:用于提交 Atom 作业的源文件图像,可以手动输入也可以选择 文件来输入。(必选)
- ◆ 输出图像:用于提交 Atom 作业的输出图像,可以手动输入也可以选择文件来输入。(必选)
- ◆ 角度参数:用于提交 Atom 作业的角度参数,可以手动输入也可以选择文件来输入。(必选)
- ◆ 粒度:用于提交 Atom 作业的粒度。输入浮点型数字。(可选)
- ◆ 作业名:用户自己定义的作业名,用于区分其他作业。(必选)
- ◆ 节点名: 作业所在节点。(必选)
- ◆ 队列:作业所在队列。(必选)
- ◆ 邮件通知: 是否发送邮件通知用户作业信息。(可选)

◆ 短信通知: 是否发送短信通知用户作业信息。(可选)

#### 6.3.2 作业管理

Atom 作业管理:点击"作业管理"切换到作业管理页面,如图 6-3。管 理员用户登录可以查看到所有作业信息,并可以对所有作业进行执行、删除、 查看等操作,普通用户只能查看本用户作业信息,对本用户作业进行执行、 删除、查看等操作。

作业的基本信息包括:

- ◆ 作业 ID: 作业的唯一性标识符
- ◆ 作业名称:提交作业时用户自己定义的作业名
- ♦ 用户:提交该作业的用户
- ◆ 状态:作业当前状态(以下为各字符代表的作业状态)
  - C Job is completed after having run/
  - E Job is exiting after having run.
  - H Job is held.
  - Q job is queued, eligible to run or routed.
  - R job is running.
  - T job is being moved to new location.
  - W job is waiting for its execution time
  - S (Unicos only) job is suspend.

-34-

- ◆ 队列:作业所在队列
- ◆ 核数: 作业运行占用的 cpu 数
- ◆ 时长: 作业使用的 CPU 时间
- ◆ 运行节点: 作业运行所在节点及占用该节点的核数,如 tsjm1/3 + tsjm2/2 即为作业使用了节点 tsjm1 上 3 个核及 tsjm2 上 2 个核。

| 1 | fethID   | 作业名称  | 用户       | 状态 | 剧动    | 核劫 | 时长 | 运行节占     | VNC杳看    |
|---|----------|-------|----------|----|-------|----|----|----------|----------|
|   | 4.tsjm10 | STDIN | zhangyun | R  | batch | 1  |    | tsjm14/1 | ()<br>() |
|   |          |       |          |    |       |    |    |          |          |
|   |          |       |          |    |       |    |    |          |          |
|   |          |       |          |    |       |    |    |          |          |
|   |          |       |          |    |       |    |    |          |          |
|   |          |       |          |    |       |    |    |          |          |
|   |          |       |          |    |       |    |    |          |          |
|   |          |       |          |    |       |    |    |          |          |
|   |          |       |          |    |       |    |    |          |          |
|   |          |       |          |    |       |    |    |          |          |
|   |          |       |          |    |       |    |    |          |          |
|   |          |       |          |    |       |    |    |          |          |
|   |          |       |          |    |       |    |    |          |          |
|   |          |       |          |    |       |    |    |          |          |
|   |          |       |          |    |       |    |    |          |          |
|   |          |       |          |    |       |    |    |          |          |
|   |          |       |          |    |       |    |    |          |          |
|   |          |       |          |    |       |    |    |          |          |
|   |          |       |          |    |       |    |    |          |          |

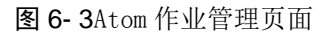

作业管理中的操作分为:执行作业、删除作业、VNC 查看作业、刷新。 以下分别介绍:

#### 执行作业:

在作业列表中,选择要强制执行的作业(一个或多个),点击执行按钮,执行结果将会以对话框的形式显示。如图 6-4

| 择 | 作业ID      | 作业名称  | 用户       | 状态 | 队列    | 核数   | 时长    | 运行节点     | VNC查看 |
|---|-----------|-------|----------|----|-------|------|-------|----------|-------|
|   | 23.tsjm10 | STDIN | zhangyun | С  | batch | 1    | 00:00 | tsjm12/1 |       |
|   | 24.tsjm10 | STDIN | zhangyun | С  | batch | 1    | 00:00 | tsjm12/1 |       |
|   | 25.tsjm10 | STDIN | zhangyun | R  | batch | 1    |       | tsjm11/1 |       |
|   | 26.tsjm10 | STDIN | zhangyun | Q  | batch | 1    | :     | /1       |       |
|   | 27.tsjm10 | STDIN | zhangyun | Q  | batch | 1    |       | /1       |       |
|   | 28.tsjm10 | STDIN | zhangyun | Q  | batch | 1    | :     | /1       | ۲     |
|   | 29.tsjm10 | STDIN | zhangyun | Q  | batch | 1    |       | /1       |       |
|   | 30.tsjm10 | STDIN | zhangyun | Q  | batch | 4    |       | /1       |       |
|   | 31.tsjm10 | STDIN | zhangyun | Q  | batch | 47天版 |       | /1       |       |
|   | 32.tsjm10 | STDIN | zhangyun | Q  | batch |      |       | /1       |       |
|   | 33.tsjm10 | STDIN | zhangyun | Q  | batch | ОК   |       | /1       |       |
|   | 34.tsjm10 | STDIN | zhangyun | Q  | batch | 1    |       | /1       |       |
|   | 35.tsjm10 | STDIN | zhangyun | Q  | batch | 1    |       | /1       |       |
|   | 36.tsjm10 | STDIN | zhangyun | Q  | batch | 1    |       | /1       |       |
|   | 37.tsjm10 | STDIN | zhangyun | Q  | batch | 1    |       | /1       |       |
|   | 38.tsjm10 | STDIN | zhangyun | Q  | batch | 1    | :     | /1       |       |
|   | 39.tsjm10 | STDIN | zhangyun | Q  | batch | 1    |       | /1       |       |
| ~ | 40.tsjm10 | STDIN | zhangyun | Q  | batch | 1    |       | /1       | ۲     |

图 6- 4 执行作业

强制执行时请注意:

- ◆ 当前登录用户为超级管理员或系统的 root 用户
- ◆ 作业当前状态为 Q
- ◆ 当前资源管理系统中有作业运行所需资源

# 删除作业:

在作业列表中,选择要删除的作业(一个或多个),点击"删除"按钮,执行结果将会以对话框的形式显示。如图 6-5

作业被删除后将以"C"状态保留在列表中一段时间。
| 作业提交   作业管理                                |          |       |          |   |       |   |       |          |   |  |  |
|--------------------------------------------|----------|-------|----------|---|-------|---|-------|----------|---|--|--|
| -<br>选择 作业ID 作业名称 用户 状态 队列 核数 时长 运行节点 VNC查 |          |       |          |   |       |   |       |          |   |  |  |
|                                            | 6.tsjm10 | STDIN | zhangyun | С | batch | 1 | 00:00 | tsjm14/1 | • |  |  |
|                                            |          |       |          |   |       |   |       |          |   |  |  |
|                                            |          |       |          |   |       |   |       |          |   |  |  |
|                                            |          |       |          |   |       |   |       |          |   |  |  |
|                                            |          |       |          |   |       |   |       |          |   |  |  |
|                                            |          |       |          |   | -     |   |       |          |   |  |  |
|                                            |          |       |          |   | -     |   |       |          |   |  |  |
|                                            |          |       |          |   |       |   |       |          |   |  |  |
|                                            |          |       |          |   |       |   |       |          |   |  |  |
|                                            |          |       |          |   |       |   |       |          |   |  |  |
|                                            |          |       |          |   |       |   |       |          |   |  |  |
|                                            |          |       |          |   |       |   |       |          |   |  |  |
|                                            |          |       |          |   |       |   |       |          |   |  |  |
|                                            |          |       |          |   |       |   |       |          |   |  |  |
|                                            |          |       |          |   |       |   |       |          |   |  |  |
|                                            |          |       |          |   |       |   |       |          |   |  |  |
|                                            |          |       |          |   |       |   |       |          |   |  |  |

全选 执行 删除 刷新

图 6-5 删除 Atom 作业

VNC 查看作业:

在作业列表中,点击要查看的作业中的"查看"按钮,会弹出 VNC 显示框。如图 6-6:

|                          | 作业性人工作业是法                       |                                                                                                    |
|--------------------------|---------------------------------|----------------------------------------------------------------------------------------------------|
| ATOM2.0                  |                                 |                                                                                                    |
|                          |                                 | and the second second second second second second second second second second second second second second second |
| Data and Para            |                                 |                                                                                                    |
| Pre-processing           |                                 |                                                                                                    |
| Coarse Alignment         |                                 |                                                                                                    |
| Coarse geometry          |                                 |                                                                                                    |
| Fine Alignment           |                                 |                                                                                                    |
| Fine Geometry            | Rawimage                        | Browse                                                                                                    |
| Reconstruction           | OutputIMage                     | Browse                                                                                                    |
| Two Axis Reconstruction  | Angel Para                      | Browse                                                                                                    |
| Iteration Davise         | Angstrom(Å) per Pixel 10.000000 |                                                                                                    |
| Iteration Revise         | 🗖 Yaxis                         |                                                                                                    |
| 3D Data Post-processing  | 🔽 invert                        |                                                                                                    |
| Version information      |                                 | Submit                                                                                                    |
|                          |                                 |                                                                                                    |
|                          |                                 |                                                                                                    |
|                          |                                 |                                                                                                    |
|                          |                                 |                                                                                                    |
|                          |                                 |                                                                                                    |
|                          |                                 |                                                                                                    |
|                          |                                 |                                                                                                    |
| Common submitting Ready! |                                 |                                                                                                    |
|                          |                                 |                                                                                                    |

#### 图 6- 6VNC 查看 Atom

刷新

在作业列表中, 点检"刷新"按钮, 可重新获取作业列表。

# 第7章 监控模块

### 7.1 动态信息

(1) 进入浪潮天梭管理软件 V3.0之后,点击"监控"按钮,出现下拉菜单后 点击"动态信息"按钮,页面中将显示"动态信息"界面,如图所示:

|      | FRANCE    | FINALLE   | 内存利用率  | CPURIER *             | 10 m m | 服务器名称   |
|------|-----------|-----------|--------|-----------------------|--------|---------|
| -    | 0.248 MB  | 5.402.90  | 71.4%  | 65%                   | NF5280 | nede_23 |
|      | 3,293 MB  | 8.467 MB  |        |                       | NF5290 | node_11 |
|      | 3.409 MB  | 0.537 MB  | 80.7%  | 65%                   | NF5200 | node_22 |
|      | 0.840 MB  | 5.407.98  | 00%    |                       | NF5290 | node_21 |
|      | 6.383 MB  | 7.818 MB  |        |                       | NF5280 | node_8  |
|      | 3.529 MB  | 3.644 MB  | 0%     |                       | NF5280 | node_4  |
|      | 2,949 MB  | 9.334 MB  | 23.1%  | 554a                  | NF5280 | node_19 |
|      | 9.737 MB  | 1.393 MB  | 71.4%  | 1000 1000 155%        | NF5290 | node_7  |
| 1    | 7.015 MB  | 7.357 MB  | 2010   | 159v                  | NF5260 | nade_9  |
|      | 0.947 MB  | 0.615 MB  | 22.24  | mmmmm 35%             | NF5280 | node_13 |
|      | 5.473 MB  | 4.929.148 | 53.0%  | 400000000 83/%s       | NF5290 | node_5  |
|      | 1.767 MB  | 4.000 100 | 00%s   | 1545                  | NF5200 | node_6  |
|      | 9.649 MB  | 9.166 MB  | 53,651 | 45%                   | MF5280 | node_2  |
|      | 2.425 MB  | 3.676 MB  | 42.946 |                       | NF5290 | node_1  |
|      | 3.101 MB  | 9.711 MB  | 50%    |                       | NF5200 | nede_26 |
| - U  | 5:365 MR  | 1.951 MB  | 53.3%  | 45%                   | WF5200 | nade_25 |
| - 11 | 2.476 MB  | 2.999 MB  | 75%    | 4574                  | NF5200 | node_20 |
|      | 0.487 MB  | 0.7.46    | 35.7%  |                       | NF5280 | node_16 |
|      | 5.188.988 | 9.154 MB  |        | and the second second | NF5280 | node_18 |
| = II | 6.381.986 | 8.257 MB  | 03.3%  | 10%s                  | NF5290 | nede_10 |
| - 11 | 3,771 MB  | 7.204 MB  | 50.3%  |                       | NF5290 | node_3  |
| •    | 4,774 140 | 5,559.988 |        | 104a                  | NESCEN | nade 27 |

- (2) 点击各项标题,列表可自动进行排序。
- (3) 点击"配置"按钮,显示配置界面,如图所示:

| 动态信息配置   |                                                                                                    |  |  |  |  |  |  |
|----------|----------------------------------------------------------------------------------------------------|--|--|--|--|--|--|
| 刷新间隔(秒): |                                                                                                    |  |  |  |  |  |  |
| 显示F      | <b>内容</b> <ul> <li>         ・ 市点基本信息         <ul> <li>             GPU信息         </li> </ul> </li> </ul> |  |  |  |  |  |  |
| 确定取消     |                                                                                                    |  |  |  |  |  |  |
|          |                                                                                                    |  |  |  |  |  |  |

拖动时间滑块可调整界面刷新频率,选择 GPU 信息可在界面中显示各节点的 GPU 信息。

#### 7.2 实况信息

(1) 进入浪潮天梭管理软件 V3.0之后,点击"监控"按钮,出现下拉菜单后 点击"实况信息"按钮,页面中将显示"实况信息"界面,默认显示该集 群内所有节点的 cpu 使用情况,如果某个节点不能正常监控,该节点颜色 是灰色。如图所示:

| Mes Million in                                                                                                    |  |                                                                                                    |                     |                                   |                  |                      | alla di Anana and S           |
|----------------------------------------------------------------------------------------------------|--|----------------------------------------------------------------------------------------------------|---------------------|-----------------------------------|------------------|----------------------|-------------------------------|
| Salas Director Sur                                                                                                    |  | all a set set of a set of a set of a set of a set of a set of a set of a set of a set of a set of a set of a s |                     |                                   | -                |                      | Trade and a second second     |
|                                                                                                    |  |                                                                                                    | Non a series of the | the new parts                     |                  |                      |                               |
| Second Second Second                                                                                                    |  |                                                                                                    | The Constitution    | and the best states of the period | and the state of |                      | the state of the state of the |
|                                                                                                    |  |                                                                                                    |                     |                                   |                  |                      |                               |
|                                                                                                    |  |                                                                                                    |                     |                                   |                  |                      |                               |
|                                                                                                    |  |                                                                                                    |                     |                                   |                  |                      |                               |
|                                                                                                    |  |                                                                                                    |                     | a shekara a shekara               |                  |                      |                               |
| and the second second sec |  |                                                                                                    |                     |                                   |                  | a the general sector |                               |
|                                                                                                    |  |                                                                                                    |                     |                                   |                  | CPU Id               | 色标<br>W& US SY                |

(2) 点击"配置"按钮,弹出配置界面,如图所示:

| 实况信息配置   |                              |
|----------|------------------------------|
| 刷新间隔(秒): |                              |
| 显示粒度: 🧿  | node 🔘 cabinet               |
| 机房:      | <b>•</b>                     |
| 机柜:      | <b>•</b>                     |
| 监控项: 💽   | СРИ                          |
|          | 🖌 网络流量 🧿 eth0 🔵 eth1 🔵 bond0 |
|          | ІВ                           |
|          | міс                          |
|          | GPU_Ratio                    |
|          | GPU_Memory                   |
|          | 确定 取消                        |

(3) 在配置页面中勾选监控项为: 网络流量-eth0, 单击确定, 页面会自动加载以太网监控视图。

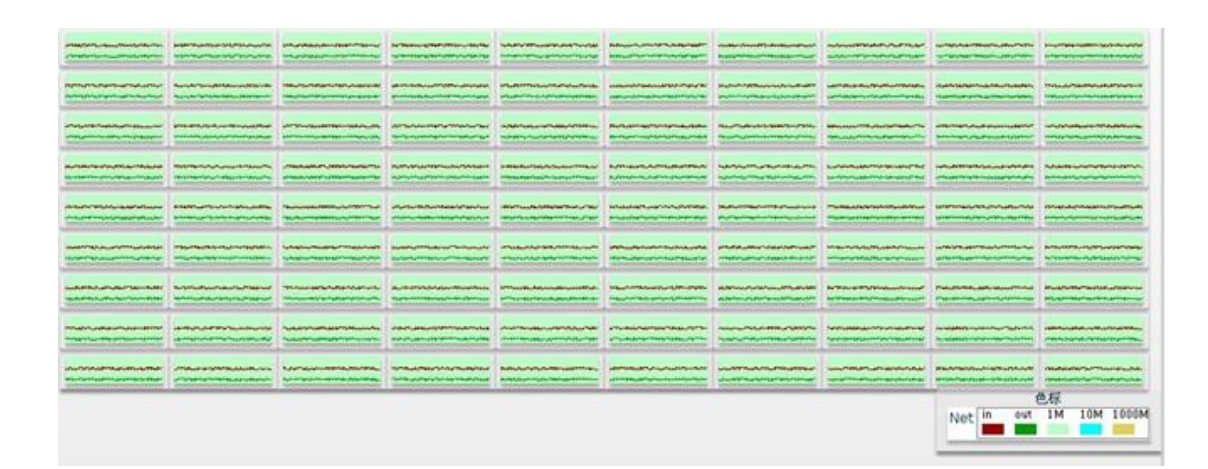

(4) 在该页面中勾选监控项为: IB, 单击确定, 页面会自动加载 I B 网监控 视图,

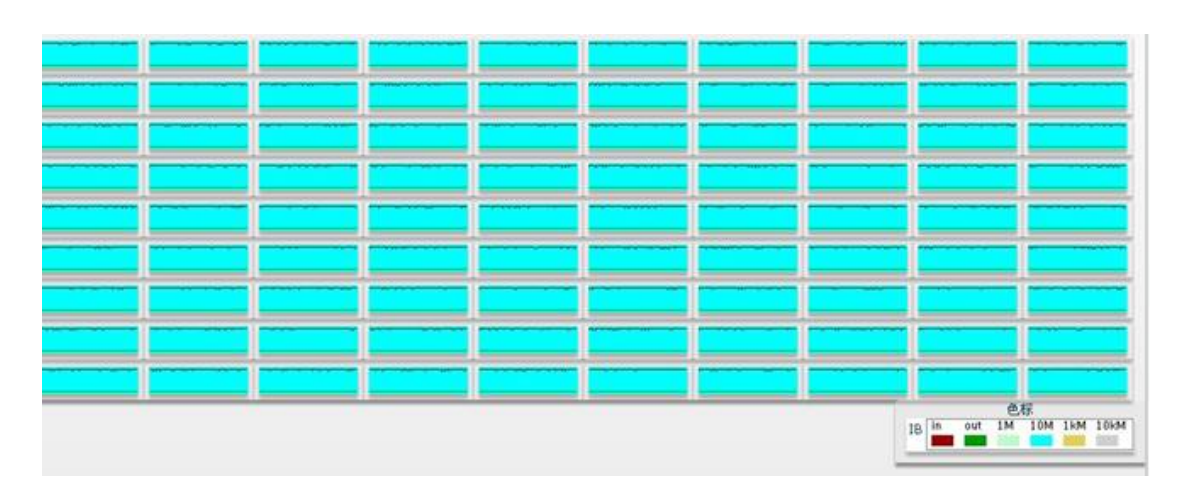

(5) 在配置页面中勾选监控项为: MIC,单击确定,页面会自动加载 MIC 监 控视图。

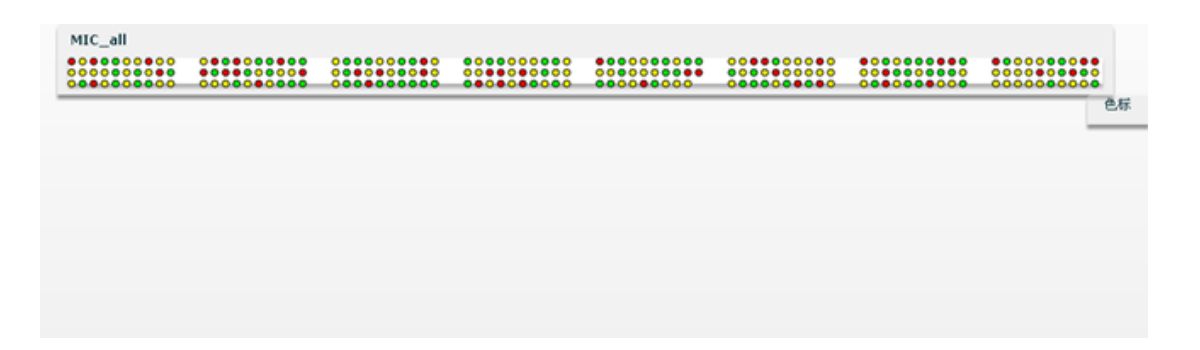

(6) 在该页面中勾选监控项为: GPU-Ration,单击确定,页面会自动加载 GPU 负载监控视图。

| MARINAL       | <b>MURAU</b>     | and the second    | NUMBER OF          | BRIER A.                                                                                                    | ALC: NO POINT    |                    |               | ina dia ma         |                        |
|---------------|------------------|-------------------|--------------------|----------------------------------------------------------------------------------------------------|------------------|--------------------|---------------|--------------------|------------------------|
| NUMBER OF     | <b>LEAGE MAL</b> | <b>MARGER IN</b>  |                    | WILLIAM                                                                                                    | <b>MARTIN IN</b> | بالأوم تترابك فالد | Distantiation | <b>Analasia</b> at | <b>Den Willen</b>      |
|               | AUNIANA.         | Hilling Hade      |                    | <b>Lassen</b> ta                                                                                                | فالتداداء وللأق  | this we have       | 12240 584     |                    |                        |
|               | district des     | ستغيال أب         |                    | <b>HUMBAR</b>                                                                                                   | a de la calcal   | MINERIU            | and a state   | AUGULA             | <b>Menolis</b>         |
| add an cold a |                  | Minihiah          | <b>MUMBER</b>      | della bara                                                                                                    | MORIDISIA        | <b>Landding</b>    | n de Kanu     | Sullanda fi        |                        |
|               | MANAN            |                   |                    | DEBER                                                                                                    |                  |                    | <b>USUM</b>   | it contra tra tal  | <u>Liainmilli</u>      |
| hann san      |                  |                   | <b>EDENIES DEN</b> | in the second second second second second second second second second second second second second second second |                  | Matteriori         |               |                    |                        |
| والفالغروي    | للقار المداقة    | <b>DINGEN LAW</b> | ile nivitatiit     |                                                                                                    |                  | the Condition      |               | <b>Dis</b> illisit |                        |
|               |                  |                   |                    |                                                                                                    |                  |                    |               |                    |                        |
|               |                  |                   |                    |                                                                                                    |                  |                    |               | GPU                | 色标<br>_Ratio used free |
|               |                  |                   |                    |                                                                                                    |                  |                    |               | _                  |                        |

(7) 在该页面中勾选监控项为: GPU-Memory, 单击确定, 页面会自动加载 GPU 显存监控视图。

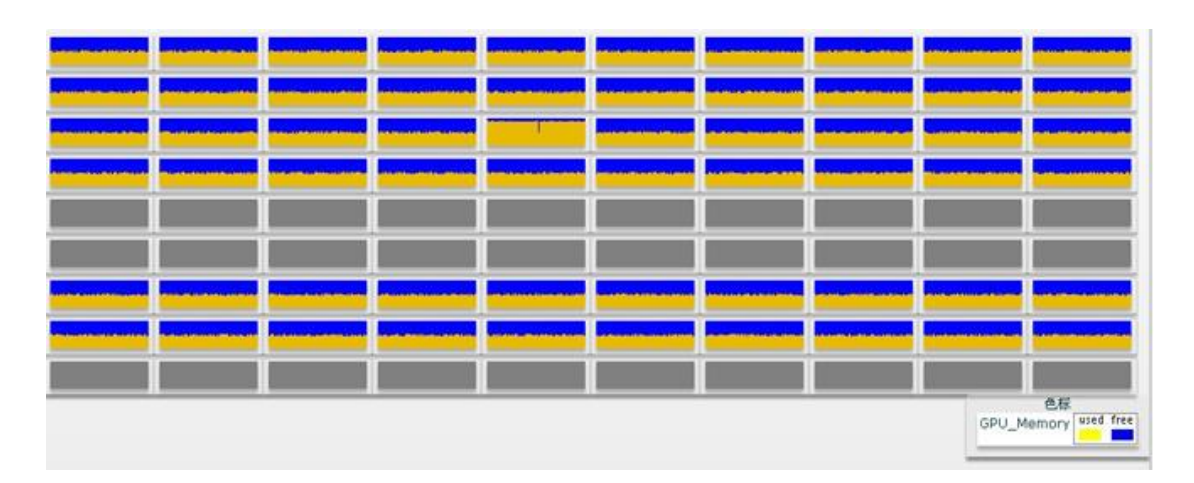

(8) 在该页面中勾选监控项为: cpu,网络流量,IB,MIC, Gpu\_Ration,GPU-Memory,单击确定,页面会自动加载所有监控项视图。

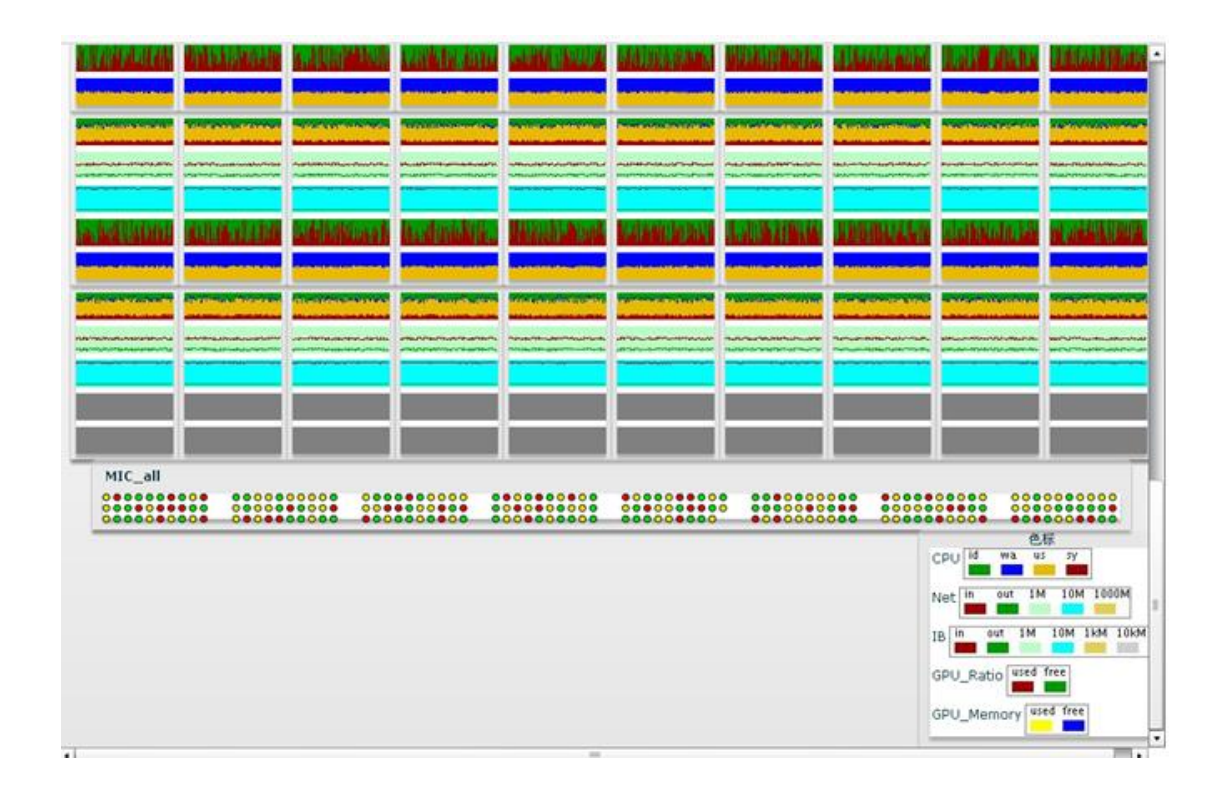

# 7.3 历史信息

(1) 进入浪潮天梭管理软件 V3.0 之后,点击"监控"按钮,出现下拉菜单后点击"历史 信息"按钮,页面中将显示"历史信息"界面,如图所示:

| Zanan ang pangangangangang pangangangangang pangangang pangangang pangangang pangang pangangang pangang pangang |  |                          |  |  |
|----------------------------------------------------------------------------------------------------|--|--------------------------|--|--|
|                                                                                                    |  |                          |  |  |
|                                                                                                    |  |                          |  |  |
|                                                                                                    |  | Management of the second |  |  |
|                                                                                                    |  |                          |  |  |
|                                                                                                    |  |                          |  |  |
|                                                                                                    |  |                          |  |  |
|                                                                                                    |  |                          |  |  |
|                                                                                                    |  |                          |  |  |

(2) 点击"配置"按钮,弹出配置界面,如图所示:

| 历史配置信息  |                                  |
|---------|----------------------------------|
| 时间单位: 🧿 | hour 🔘 day 🔵 week 🔵 month 🔘 year |
| 时间:     |                                  |
| 日期:     | 2012-12-18                       |
| 小时:     | 09 🔻                             |
| 显示粒度: 🧿 | node 🔵 cabinet                   |
| 机房:     | 全部机房                             |
| 机柜:     | 全部机柜 ▼                           |
| 监控项: 🔽  | CPU                              |
|         | 网络流量 🧿 eth0 🔵 eth1 🔵 bond0       |
|         | 确定 取消                            |
|         |                                  |
|         |                                  |

(3) 选择不同的选项后,页面将显示相应的监控信息。

# 7.4 节点监控

(1) 进入浪潮天梭管理软件 V3.0 之后,点击"监控"按钮,出现下拉菜单后点击"节点 监控"按钮,页面中将显示"节点监控"界面,如图所示:

| 服务器监控 设备监控<br>▼ □ 入 INSPUR HPC<br>▼ □ 入 motorRoom1 | 时间:实时 刷新间隔(秒):                                                                                                    | 20 40 60 80 100                                                                                                    | arter arrest arrest arrest |
|----------------------------------------------------|----------------------------------------------------------------------------------------------------|----------------------------------------------------------------------------------------------------|----------------------------|
| <pre>v _ @ motorkoom1 v _ @ cabinet1</pre>         | <pre>MotorRoom1 Compared Compared Compa</pre> | Image: second second |                            |

#### (2) 双击机柜,进入机柜监控页面。如图所示:

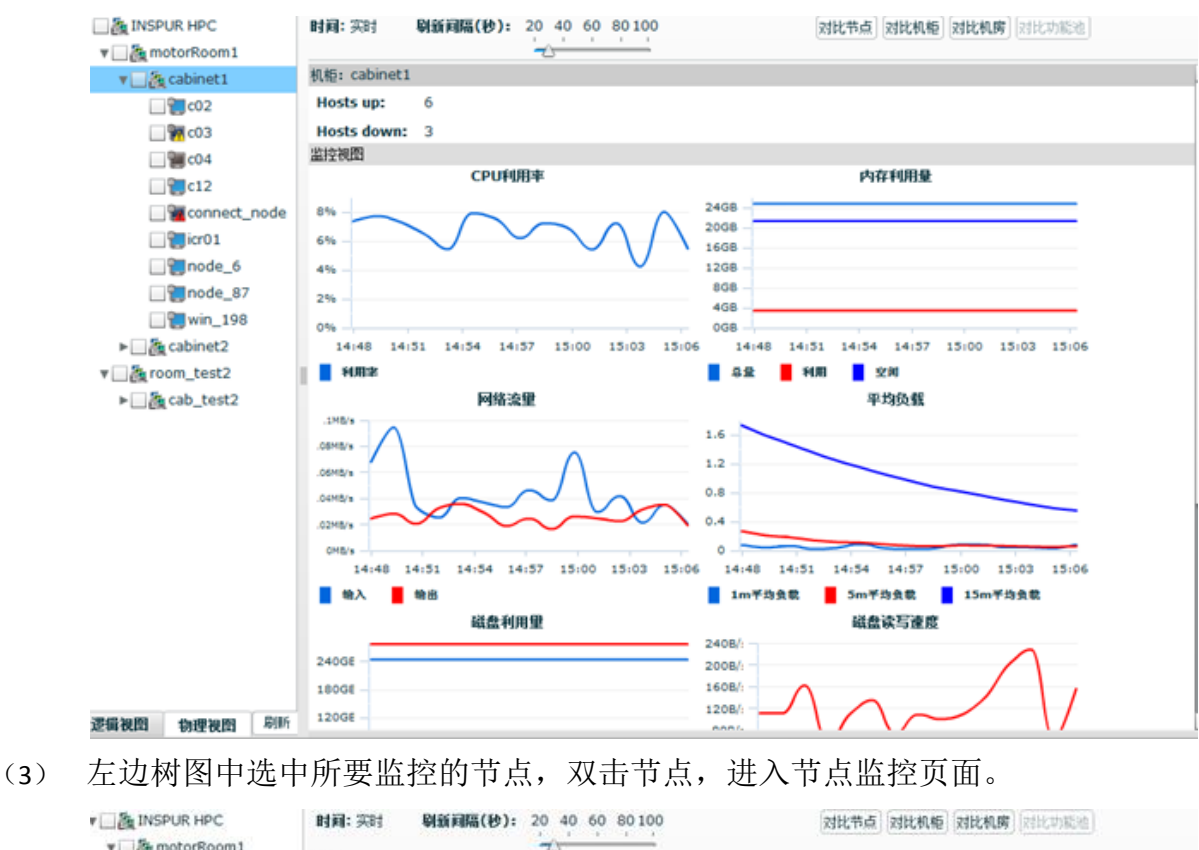

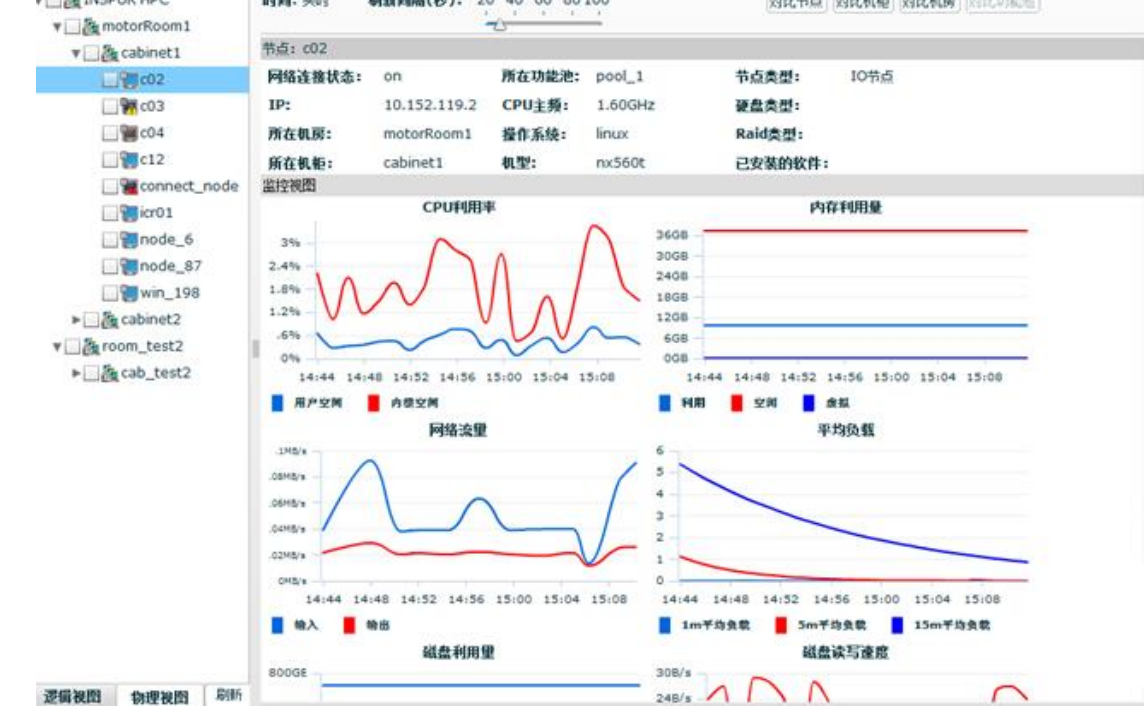

具体每项监控信息介绍如下:

节点静态信息概况:显示当前节点的静态信息,包括节点网络连接状态,ip 地址,所在机房,机柜,所属功能池,节点机型,节点类型,硬盘类型,raid 类型,已

安装软件等信息,如图所示:

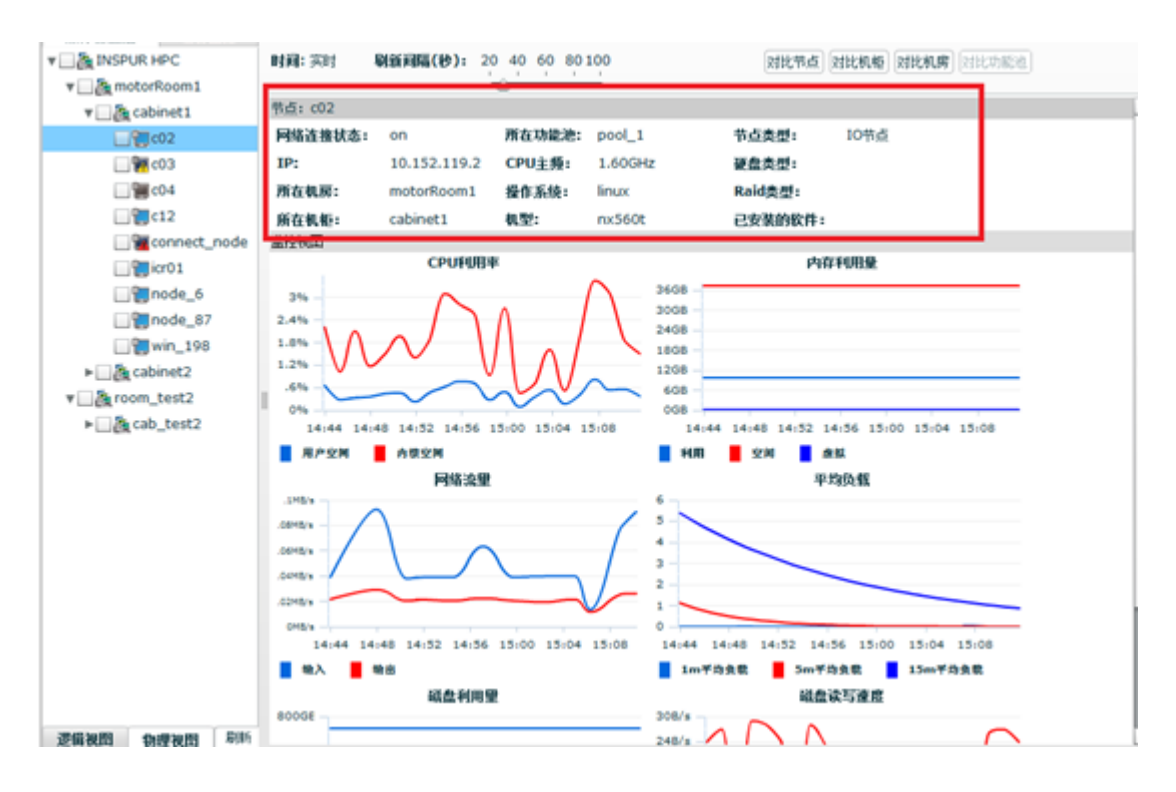

节点静态信息

- CPU利用率: Window节点的cpu性能只有cpu利用率,单位为百分比。Linux 下的cpu性能信息分为两种:
- 用户空间:程序在用户态的cpu使用率,单位为百分比。
- 内核空间:程序在内核态的cpu使用率,单位为百分比。

如图6-7,图所示:

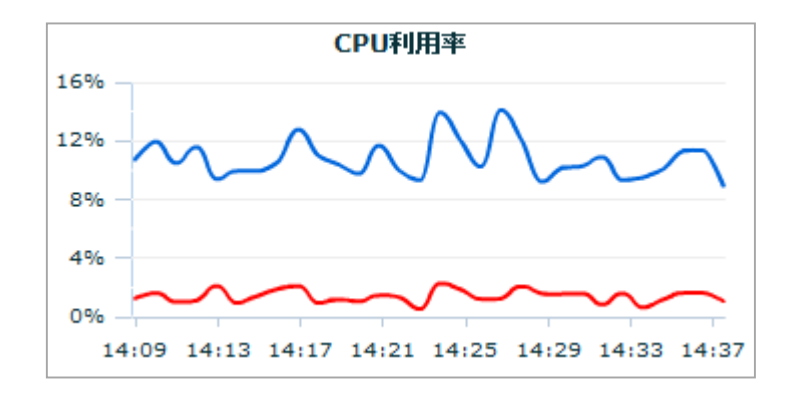

节点CPU利用率监控视图(Linux)

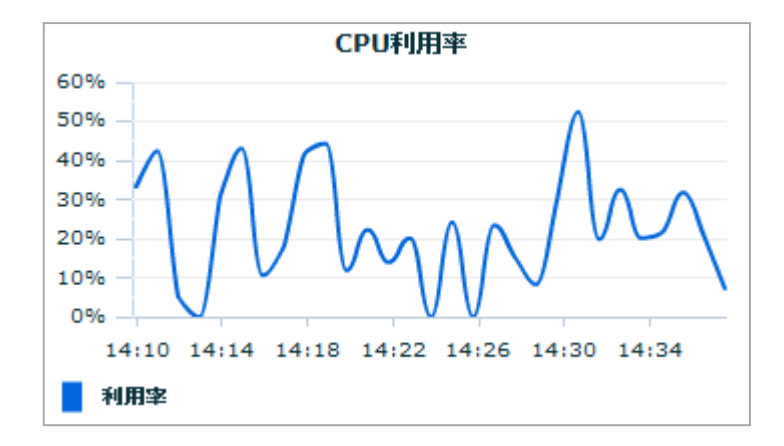

节点CPU利用率监控视图 (Windows)

内存利用率:监控节点当前内存信息

Windows下的内存使用信息有4种:

- 物理内存总量,单位为GB
- 虚拟内存总量,单位为GB
- 空闲物理内存,单位为GB
- 空闲虚拟内存,单位为GB

Linux下的内存使用信息有3种:

- 利用:系统中各个程序占用的内存数量总和,单位为GB。
- 空闲:系统空闲的内存大小,单位为GB。
- 虚拟:系统的虚拟内存,单位为GB。

监控视图如图6-9,图6-10所示:

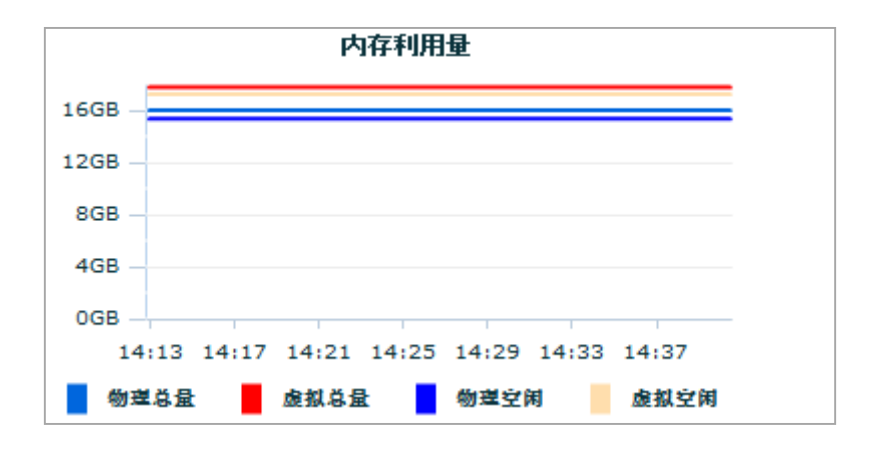

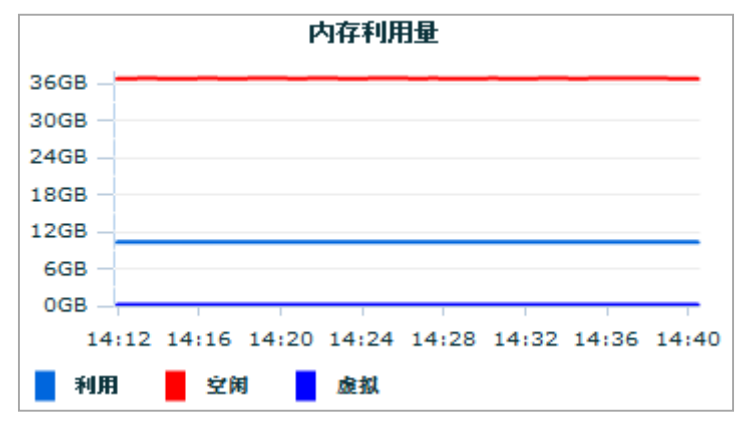

节点内存利用率监控视图(Windows)

节点内存利用率监控视图(Linux)

- 网络流量:监控节点当前网络信息,包括输入,输出两方面
- 输入:接收的的总字节数,单位为比特/秒。
- 输出:发送的的总字节数,单位为比特/秒。

监控视图如图所示:

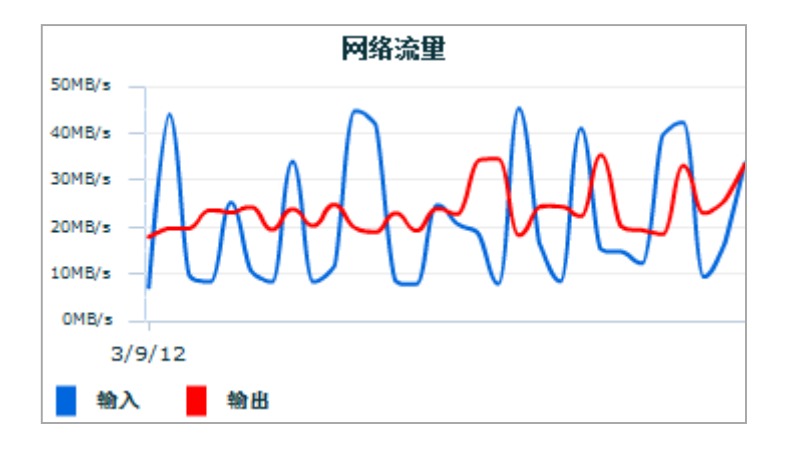

节点网络流量监控视图

平均负载:监控节点的平均负载。平均负载是一个综合的性能信息,反映了一段时间内(分别为1 second、5 seconds和15 seconds)系统的平均性能,此项监控Windows不支持。

监控视图如图:

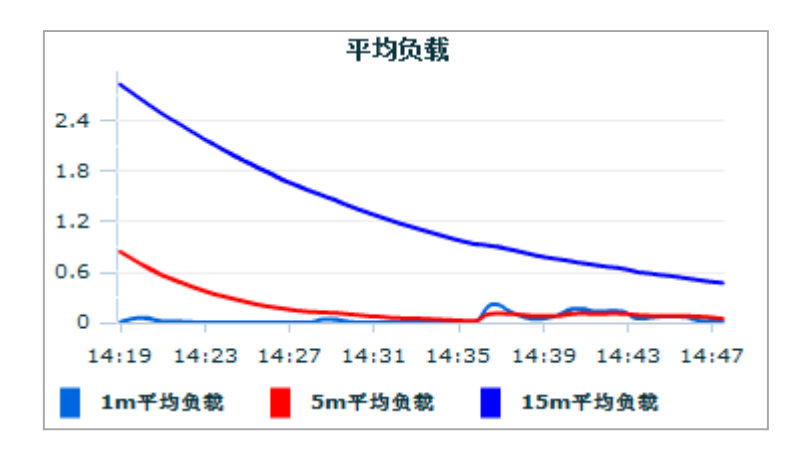

节点平均负载监控视图

- 磁盘利用量:监控节点的磁盘使用状态
- 利用: 已使用的磁盘空间, 单位为GB。
- 空闲: 空余的磁盘空间, 单位为GB。

监控视图如图:

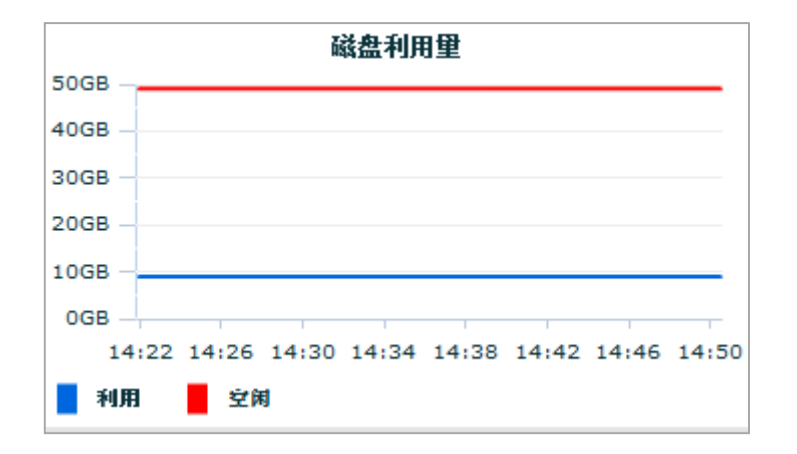

节点磁盘利用量监控视图

- 磁盘转速:监控节点磁盘的读写速率信息
- 读取速度:每秒从硬盘读入系统缓存区buffer的物理块数的平均值 (bread/s)
- 写入速度:平均每秒从系统buffer向磁盘所写的物理块数的平均值 (bwrite/s)

### 监控视图如图6-14:

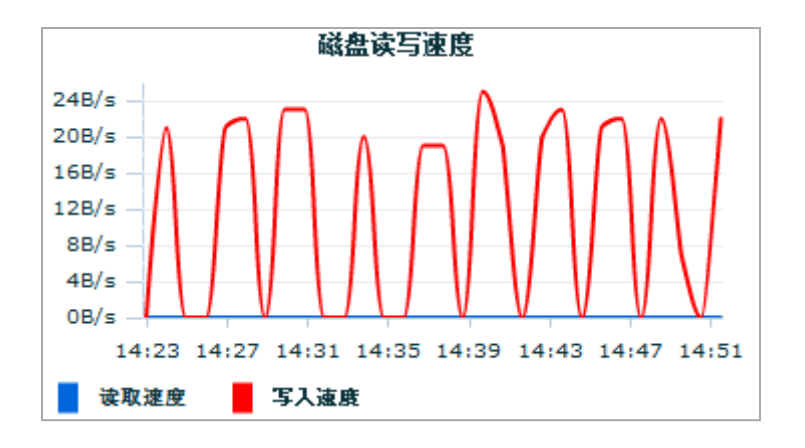

节点磁盘读写速度监控视图

- CPU风扇转速:监控节点CPU风扇转速状态,此项节点支持IPMI管理 功能
- 转速值: CPU的风扇转速, 单位为转/秒

监控视图如图6-15:

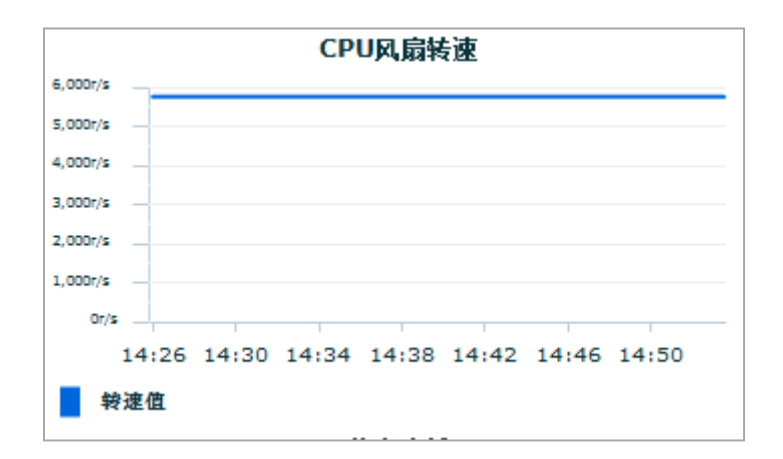

节点CPU风扇转速监控视图

- CPU温度:监控节点CPU的温度状态,此项需要节点支持IPMI管理功能
- 温度值: CPU当前的温度值,单位为摄氏度。

监控视图如下:

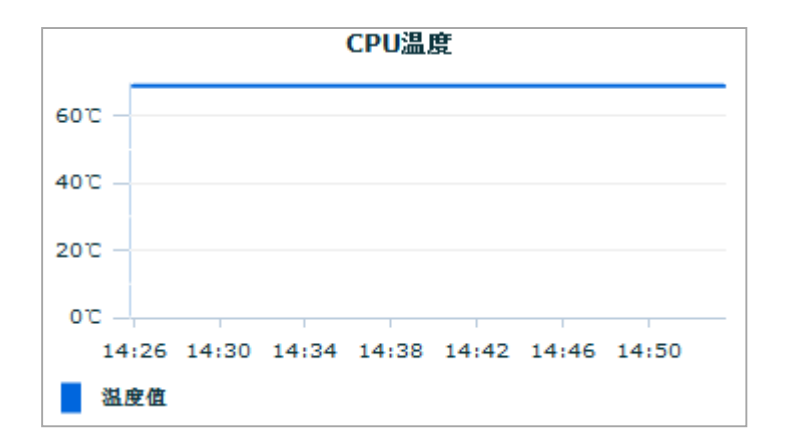

#### 节点CPU温度监控视图

● 功耗: 电源的当前功率, 单位为瓦特。

监控视图如下:

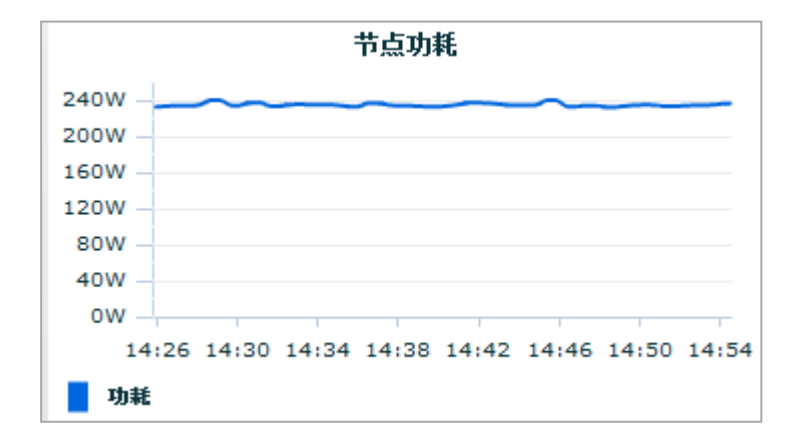

节点功耗监控视图

● IB流量: IB卡的网络流量,单位为MB/s。

监控视图如下图:

节点功耗:监控节点电源的当前功率,此项需要节点劫持IPMI管理功能,同时,节点电源为PMBus电源。如果以上条件不满足,则该机型是浪潮服务器机型,系统会根据服务器配置信息和系统负载得出功耗视图

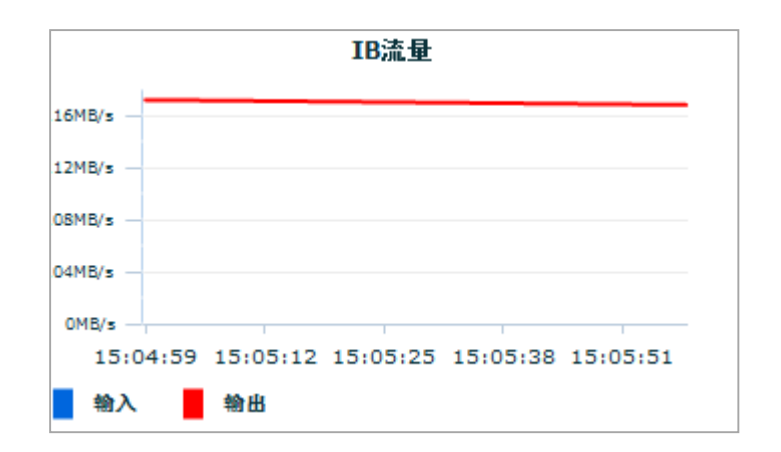

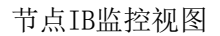

● GPU负载: GPU卡的负载信息,单位为%。

监控视图如下图:

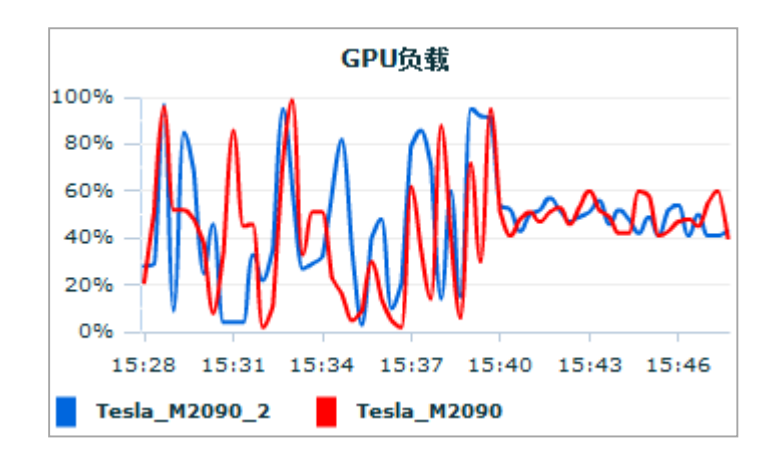

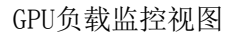

● GPU显存: GPU卡的显存占用率,单位为%。

监控视图如下图:

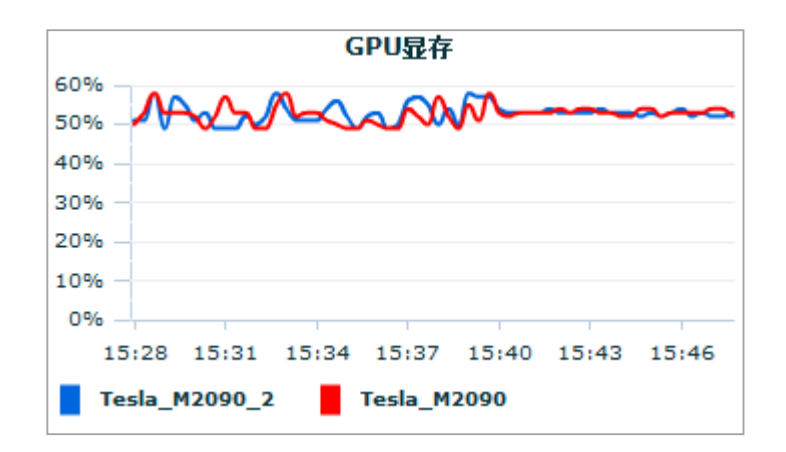

节点GPU显存监控视图

● GPU温度: GPU卡的温度值信息,单位为oC。

监控视图如下图6-21:

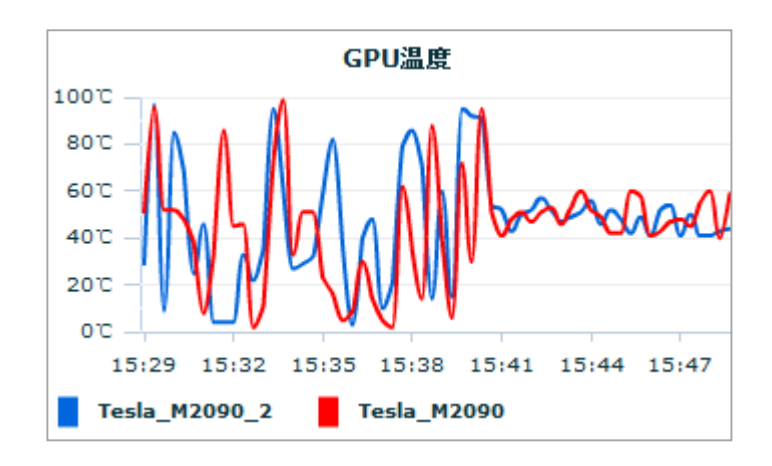

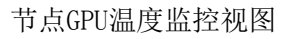

● GPU风扇转速: GPU卡的风扇转速信息,单位为r/s。

监控视图如下图:

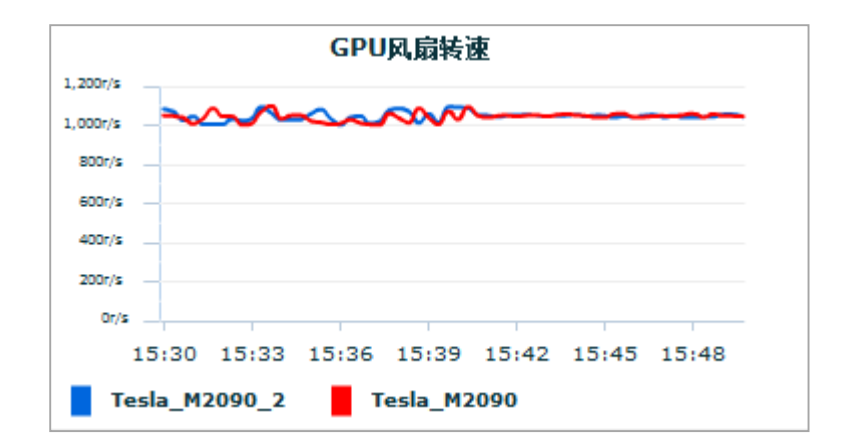

# 第8章 监控面板模块

# 第9章 报警面板模块

### 第10章 管理工具模块

管理工具:包括两个模块,即集群 Shell 和远程桌面。集群 shell 工具,可对集群中的单个或多个计算节点进行操作,进行系统管理或服务配置工作。远程桌面工具,可打开计算节点的远程桌面,对其进行图像化操作。

#### 10.1 集群 Shell

进入浪潮天梭管理软件 V3.0 之后,点击"管理工具"按钮,再点击"集群 Shell"按钮,弹出集群 Shell页面,如图 10-1.集群 Shell页面中分为两个小 模块,下面来介绍一下每一项的含义。

- ◆ 左侧树:该树一共分为四层,第一层为集群,第二层为机房, 第三层为机柜,第四层为节点。左侧下方的按钮为生成 She11 视 图按钮。
- ◆ 右侧显示区域:右侧区域为 Shell 视图的显示区域,右侧下 方的文本框提供单个 Shell 命令编辑或多个 Shell 命令的编辑群 发。

|              | 集群Shell            |  |
|--------------|--------------------|--|
| - INSPUR HPC |                    |  |
| - motorRoom1 |                    |  |
| - cabinet1   |                    |  |
| tsjm11       |                    |  |
| tsjm12       |                    |  |
| tsjm13       |                    |  |
| tsjm14       |                    |  |
|              |                    |  |
|              |                    |  |
|              |                    |  |
|              |                    |  |
|              |                    |  |
|              |                    |  |
|              |                    |  |
|              |                    |  |
|              |                    |  |
|              |                    |  |
|              |                    |  |
|              |                    |  |
|              |                    |  |
|              |                    |  |
|              |                    |  |
|              |                    |  |
|              |                    |  |
|              |                    |  |
|              |                    |  |
|              |                    |  |
|              |                    |  |
|              |                    |  |
| 生成Shell银图    | ↓ 0.5K/S 1 0.05K/S |  |
|              | * orada : oranda : |  |

#### 图 3-1 集群 Shell 视图

下面来介绍生成 Shell 视图的方法:

1、勾选多个节点,点击"生成 Shell 视图"按钮,生成多个 Shell 视图。如下 图 10-2:

|                  |             |                  |             |                  | × |
|------------------|-------------|------------------|-------------|------------------|---|
| - The Inspur HPC | -           |                  |             |                  |   |
| - motorRoom1     | node:tsjm11 | IP:192.168.0.111 | node:tsjm12 | IP:192.168.0.112 |   |
| cabinet1         | Login: _    |                  | Login: _    |                  |   |
| tsjm11           |             |                  |             |                  |   |
| tsjm12           |             |                  |             |                  |   |
| tsjm13           |             |                  |             |                  |   |
| LIM tsjm14       |             |                  |             |                  |   |
|                  |             |                  |             |                  |   |
|                  |             |                  |             |                  |   |
|                  |             |                  |             |                  |   |
|                  |             |                  |             |                  |   |
|                  | 2           |                  |             |                  |   |
|                  | node:tsjm13 | IP:192.168.0.113 | 1           |                  |   |
|                  | Login: _    |                  |             |                  |   |
|                  |             |                  |             |                  |   |
|                  | III .       |                  |             |                  |   |
|                  |             |                  |             |                  |   |
|                  |             |                  |             |                  |   |
|                  |             |                  |             |                  |   |
|                  |             |                  |             |                  |   |
|                  |             |                  |             |                  |   |
|                  |             |                  |             |                  |   |
|                  |             |                  |             |                  |   |
|                  |             |                  |             |                  |   |
|                  |             |                  |             |                  |   |
|                  |             |                  |             |                  |   |
|                  |             |                  |             |                  |   |
|                  |             |                  |             |                  |   |
|                  |             |                  |             |                  |   |
| 生成Shell视图        |             |                  |             | 1 34/5 + 4 84/5  | 6 |
|                  |             |                  |             | * JNJ 1 4.0N/S   |   |

图 10-2 多个 Shell 视图

2、双击某个节点,生成单个 Shell 视图。如下图 10-3:

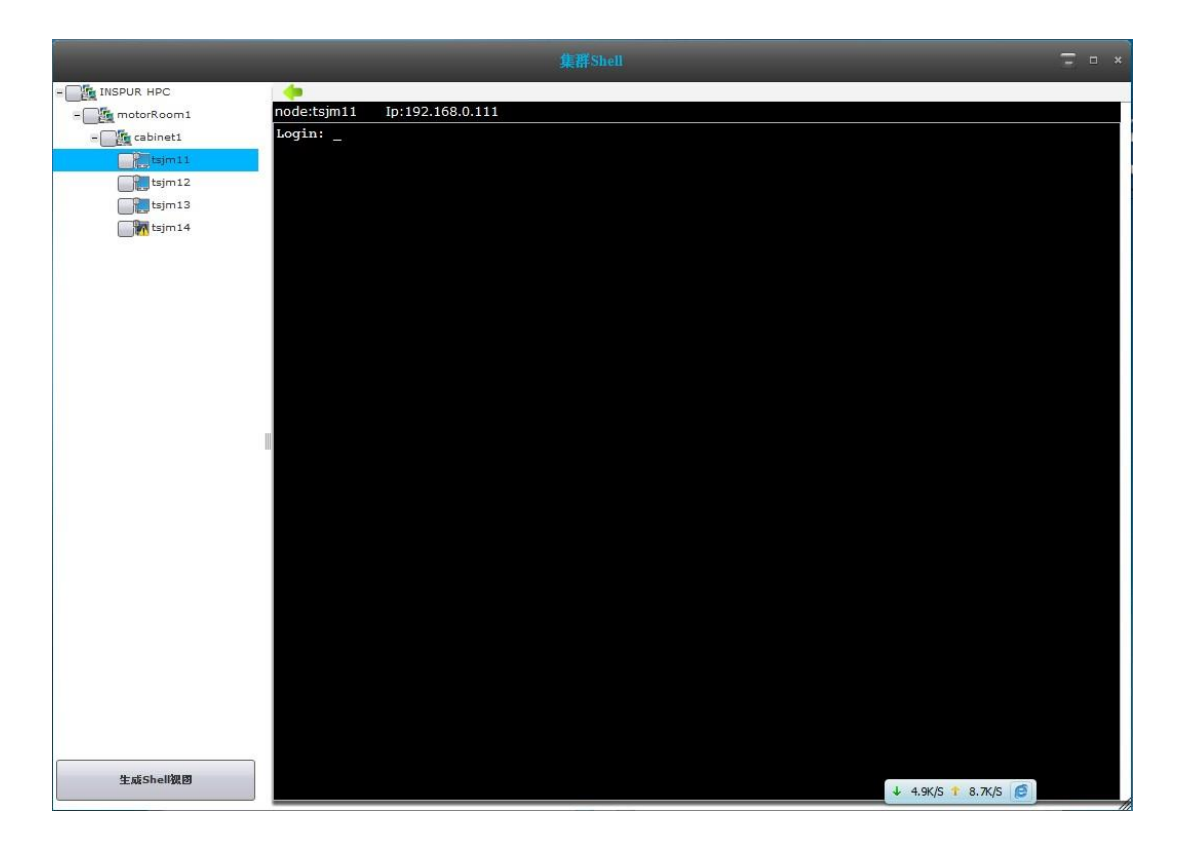

图 10-3 单个 Shell 视图 -56-

下面来介绍下输入命令的方法:

- 1、可以在 Shell 视图中直接输入命令执行。
- 2、也可以在下方的文本输入框中输入命令,然后按回车键执行。如下图 10-4:

| = INSPUR HPC<br>= cabinet1<br>= tijm11<br>@ tijm12<br>@ tijm13<br>tijm14 | nde:tsjm11 IP:192.168.0.111<br>Downloads<br>install.log<br>install.log.syslog<br>lms.client-1.0-1.x86_64.rpm<br>Music<br>Pictures<br>Public<br>Templates<br>torque-package-clients-linux-x86_64.sh<br>Videos<br>[root@tsjm11 ~]#                                                                                                    | node:tsjm12 IP:192.168.0.112<br>Downloads<br>install.log<br>install.log<br>lms.client-1.0-1.x86_64.rpm<br>Music<br>Flotures<br>Public<br>Templates<br>torque-package-clients-linux-x86_64.sh<br>torque-package-mom-linux-x86_64.sh<br>Videos<br>[root@stjm12~]# |  |
|--------------------------------------------------------------------------|----------------------------------------------------------------------------------------------------|----------------------------------------------------------------------------------------------------|--|
|                                                                          | <pre>node:tsjm13 IP:192.168.0.113 Downloads install.log install.log install.lo</pre> |                                                                                                    |  |
| 生城Shell资源                                                                |                                                                                                    | + 5.1KS 1 8.9K5 Ø                                                                                                    |  |

图 10-4 Shell 视图命令

#### 10.2 远程桌面

在点击"远程桌面"按钮后,会弹出远程桌面页面。如图 10-5,远程桌面 页面中分为两个小模块,下面来介绍一下每一项的含义。

- ◆ 左侧树: 该树一共分为四层, 第一层为集群, 第二层为机房, 第三层为机柜, 第四层为节点。
- ◆ 右侧显示区域:右侧区域为远程桌面的显示区域。

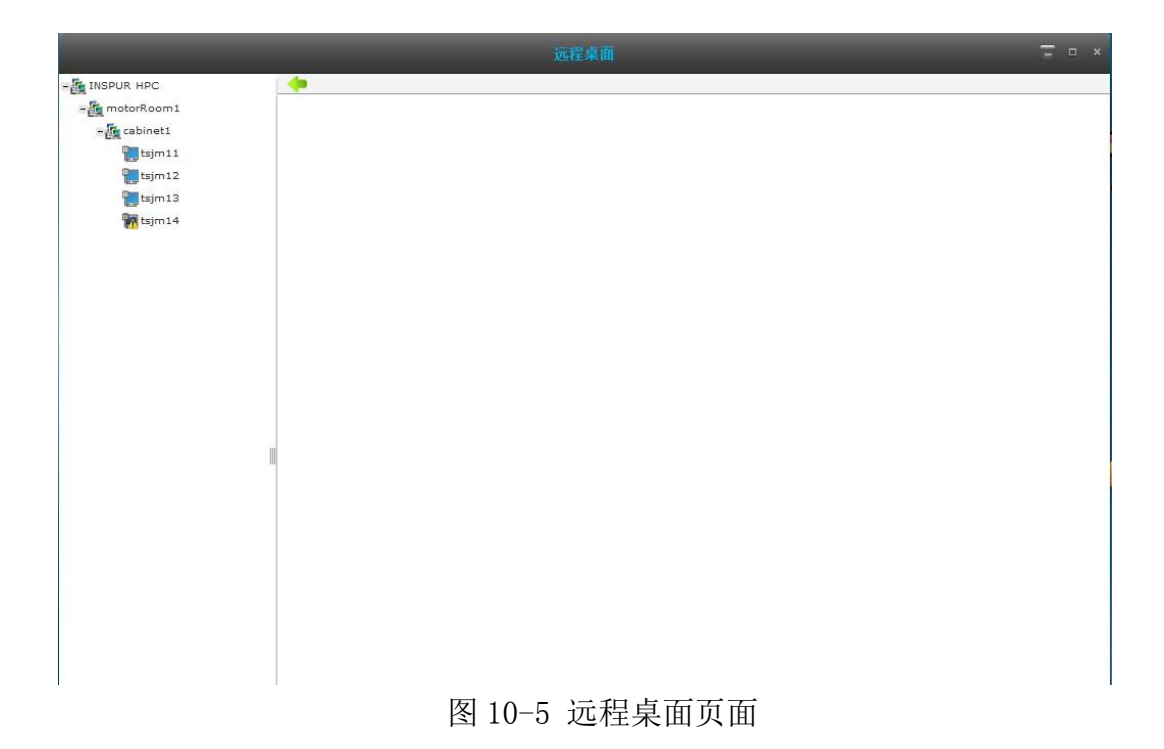

下面来介绍生成远程桌面的方法:

双击某个节点,会弹出提示输入密码的框,如图 10-6,输入密码(错误的 话会提示重新输入),密码校验正确,直接进入该节点的远程桌面。如图 10-7。

|                | 远程桌面           | ⊤ ¤ × |
|----------------|----------------|-------|
| - A INSPUR HPC | ( <b>#</b>     |       |
| -E motorRoom1  |                |       |
| - E cabinet1   |                |       |
| tsjm11         |                |       |
| tsjm12         |                |       |
| tsjm13         |                |       |
| tsjm14         |                |       |
|                |                |       |
|                |                |       |
|                |                |       |
|                |                |       |
|                |                |       |
|                |                |       |
|                |                |       |
|                | Enter Password |       |
|                |                |       |
|                | Password:      |       |
|                |                |       |
|                | UK             |       |
|                |                |       |
|                |                |       |
|                |                |       |
|                |                |       |
|                |                |       |

图 10-6 远程页面输入密码

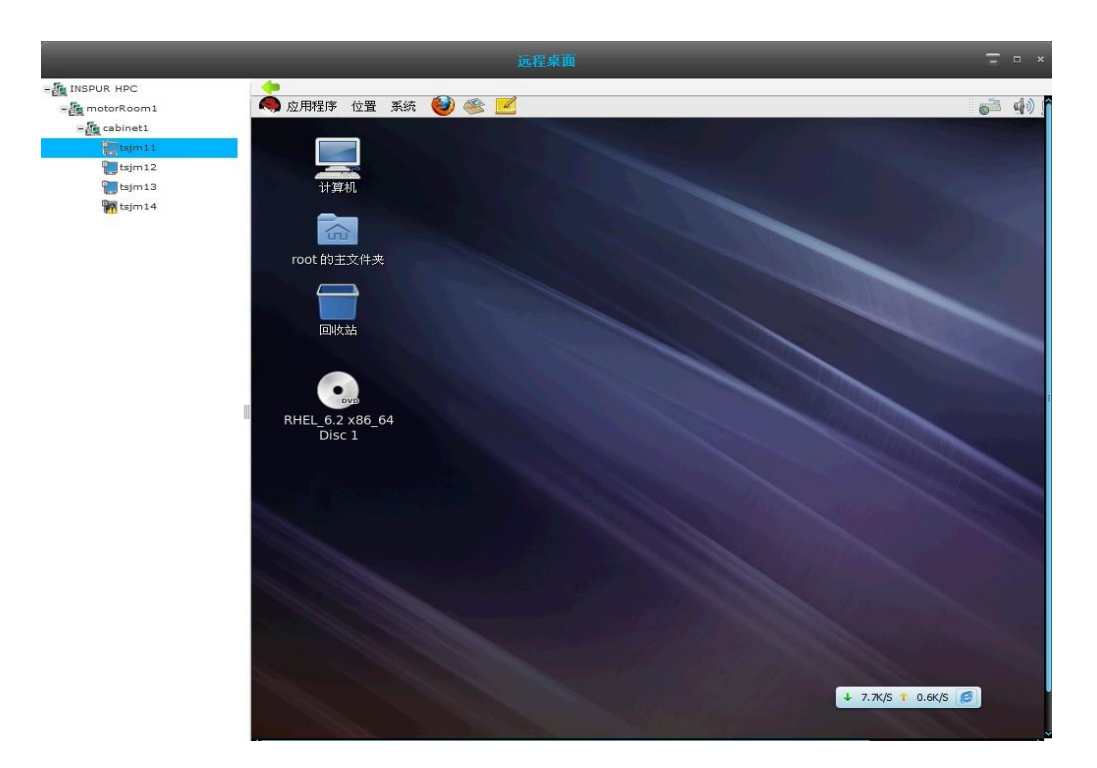

### 图 10-7 远程页面显示

# 第11章 文件管理模块

文件管理模块:用户管理节点中自己权限下的文件和文件夹,可以对文件进行上传、新建、打开、复制、粘贴、重命名、打包、删除和下载等操作。

点击"文件管理"进入文件管理页面,如图 11-1:

|                   | 立件々                  |              |      | <b>立</b> 州米田 | ľ.        | +           |             | 修改时间            |    |
|-------------------|----------------------|--------------|------|--------------|-----------|-------------|-------------|-----------------|----|
| <u>–</u>          |                      |              |      | XITXY        |           | 7.5         |             | [D] [: II X440] |    |
|                   | aiaxshell            |              |      | 文件 来         |           | 4096        |             | 09-27 01:09     |    |
|                   | ajaxshell.tar.gz     |              |      | 压缩文件         |           | 63415       |             | 09-25 21:47     |    |
|                   | anaconda-ks.cfg      |              |      | 文件           |           | 8465        |             | 09-04 23:37     |    |
| $\overline{\Box}$ | blcr-0.8.2           |              |      | 文件夹          |           | 4096        |             | 09-08 01:35     |    |
|                   | blcr-0.8.2.tar.gz    |              | 压缩文件 |              | 876426    |             | 09-08 01:03 |                 |    |
| blcr-0.8.4        |                      | 文件夹          |      | 4096         |           | 09-08 01:25 |             |                 |    |
| blcr-0.8.4.tar.gz |                      | 压缩文件         |      | 905080       |           | 09-08 01:15 |             |                 |    |
|                   | dient                |              |      | 可执行文         | 件         | 9917        |             | 11-16 22:45     |    |
|                   | client1              |              | 可执行文 | 件            | 9815      |             | 11-17 00:18 |                 |    |
|                   | client.client_rpm.sh |              | 可执行文 | 件            | 232       |             | 11-20 18:55 |                 |    |
|                   | client.managemer     | nt_rpm.sh    |      | 可执行文         | 可执行文件 248 |             |             | 11-20 18:55     |    |
|                   | CreateLisence        |              |      | 文件夹          |           | 4096        |             | 10-15 18:08     |    |
|                   | Desktop              |              |      | 文件夹          |           | 4096        |             | 09-04 23:59     |    |
|                   | Documents            |              |      | 文件夹          |           | 4096        |             | 09-04 23:59     |    |
|                   | doSomethingEver      | ybody.sh     |      | 可执行文         | 可执行文件 89  |             |             | 09-25 23:09     |    |
|                   | Downloads            |              |      | 文件夹          |           | 4096        |             | 09-04 23:59     |    |
|                   | flashpolicy          |              |      | 文件夹          | 文件夹 4096  |             |             | 08-14 10:32     |    |
|                   | flashpolicy.tar.gz   |              |      | 压缩文件         |           | 2383        |             | 09-25 21:47     |    |
|                   | Ice-3.4.1-redhat-    | 1.x86_64.rpm |      | 文件           |           | 62525065    |             | 11-20 18:50     |    |
| 上住                | 新建                   | 打开           | 复制   | 粘贴           | 重命名       | 打包          | 删除          | 下载              | 刷新 |

**图 11-1** 文件管理页面

文件管理分为上传、新建、打开、复制、粘贴、重命名、打包、删除、 下载、刷新等操作,以下分别进行说明:

**上传:**点击"上传"按钮,会弹出选择框,如图 11-2,可以选择本地的文件进行上传。

| 查找范围(I):                              | 📃 桌面                                                        | ▼ ③ ∅ ▷ □ ▼                                             |                                                 |                |
|---------------------------------------|-------------------------------------------------------------|---------------------------------------------------------|-------------------------------------------------|----------------|
| <b>运</b><br>360云盘                     | 库<br>系统文件夹                                                  | Administrator<br>系统文件夹                                  | <b>计算机</b><br>系统文件夹                             | <u> </u>       |
| 桌面                                    | 网络<br>系统文件夹                                                 | 91助手<br>快速方式<br>1009 字节                                 | Acronis Disk Director Suit<br>快捷方式<br>1.14 KB   | e              |
| 我的文档                                  | HTC Sync<br>快捷方式                                            | 1000 月日                                                 | LMST<br>文件夹                                     |                |
| ————————————————————————————————————— | TSJM3.0截图<br>文件夹                                            | ansys资源.txt<br>文本文档                                     | SWE AtomMO.swf<br>Shockwave Flash Object        |                |
| 网络                                    | b7975dad6112bd9de6a<br>Kankan JPEG 图像<br>16.9 KB            | 344c enu.xml<br>XML File<br>692 主节                      | DG_2012_SP6_3025E2.exe<br>驱动精灵 2012 SP6<br>驱动表示 | =              |
|                                       | DG_2012_SP6_3025K2.ex<br>驱动精灵金山毒霸套装<br>Kingsoft Corporation | e w1703DW1703_W7_4                                      | 400_Se 🙀 DW1704DW1704_W7_A00                    | _Se            |
|                                       | TSJM2.0管理员手册.docx<br>Microsoft Office Word 5<br>11.6 MB     | 文档 TSJM3.0功能介绍.ppt<br>Microsoft Office Power<br>5.07 MB | rPoint TSMMS.exe<br>InstallAnywhere Self-Extra  | ctor           |
|                                       | W付通<br>Internet 快捷方式<br>163 字节                              | 快车下载目录<br>快速方式<br>417 全节                                | 新建文本文档 (2).txt<br>文本文档<br>229 主节                |                |
|                                       | 新建文本文档.txt<br>文本文档<br>188 支节                                |                                                         |                                                 |                |
|                                       | 文件名 创:<br>文件名 创:<br><u> 文件</u> ( * * )                      |                                                         | 打<br>                                           | 开①<br>11134    |
|                                       |                                                             |                                                         |                                                 | 92/11          |
| fluent                                | o28<br>sh                                                   | 文件<br>可执行文件                                             | 0 09-04<br>1 09-04                              | 15:10<br>15:10 |
| 上传                                    | 新建打开                                                        | 复制 粘贴 重命名                                               | 打包 删除 下载                                        | <b>東</b> 刷新    |
|                                       |                                                             |                                                         |                                                 |                |
|                                       |                                                             |                                                         |                                                 |                |

图 11-2 上传页面

新建:点击"新建"按钮,弹出新建框,如图 11-3:

|     | 可执行文件                               | 69 |
|-----|-------------------------------------|----|
| 文件名 |                                     |    |
|     | <ul> <li>文件夹</li> <li>文件</li> </ul> |    |
|     | 确定取消                                |    |
|     |                                     |    |
|     |                                     | 4  |

图 11-3 新建页面

**打开:**可以勾选要打开的文件或者文件夹,点击"打开"按钮,打开文件或者文件夹。也可以直接双击列表中的文件或者文件夹打开。

复制: 勾选要复制的文件或文件夹, 点击"复制"按钮。

**粘贴:**先复制好文件或文件夹,然后点击"粘贴"按钮,即粘贴到当前目录下。

**重命名**:勾选要重命名的文件或文件夹,点击"重命名"按钮,弹出重命名框,如图 11-4,填写要重新命名的名称,点击"确定"按钮即可。

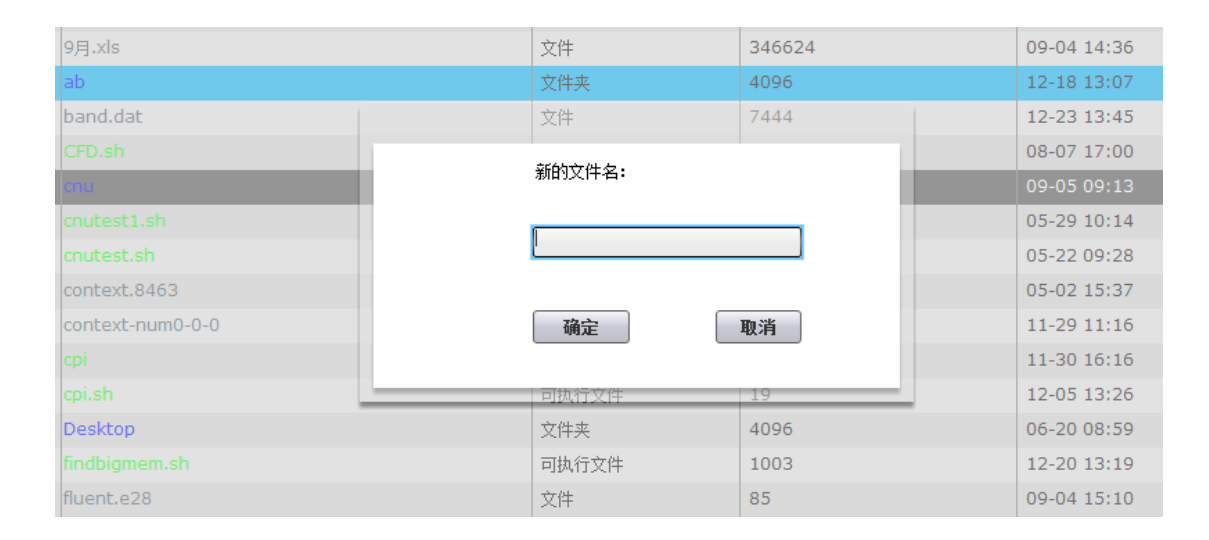

图 11-4 重命名页面

**打包:** 勾选要打包的文件或文件夹,点击"打包"按钮,弹出打包框,如图 11-5,填写包名,点击"确定"按钮即可。

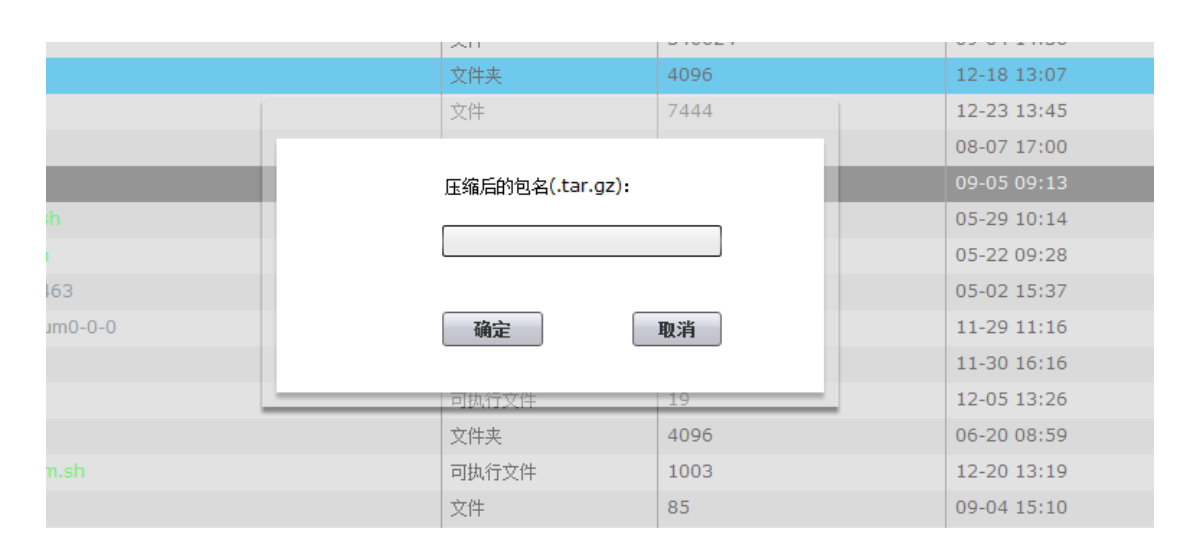

图 11-5 打包页面

删除:勾选要删除的文件或文件夹,点击"删除"按钮,直接删除。

**下载:** 勾选要下载的文件或文件夹,点击"下载"按钮,弹出下载框,如图 11-6,输入要保存的文件名,点击"确定"按钮即可。

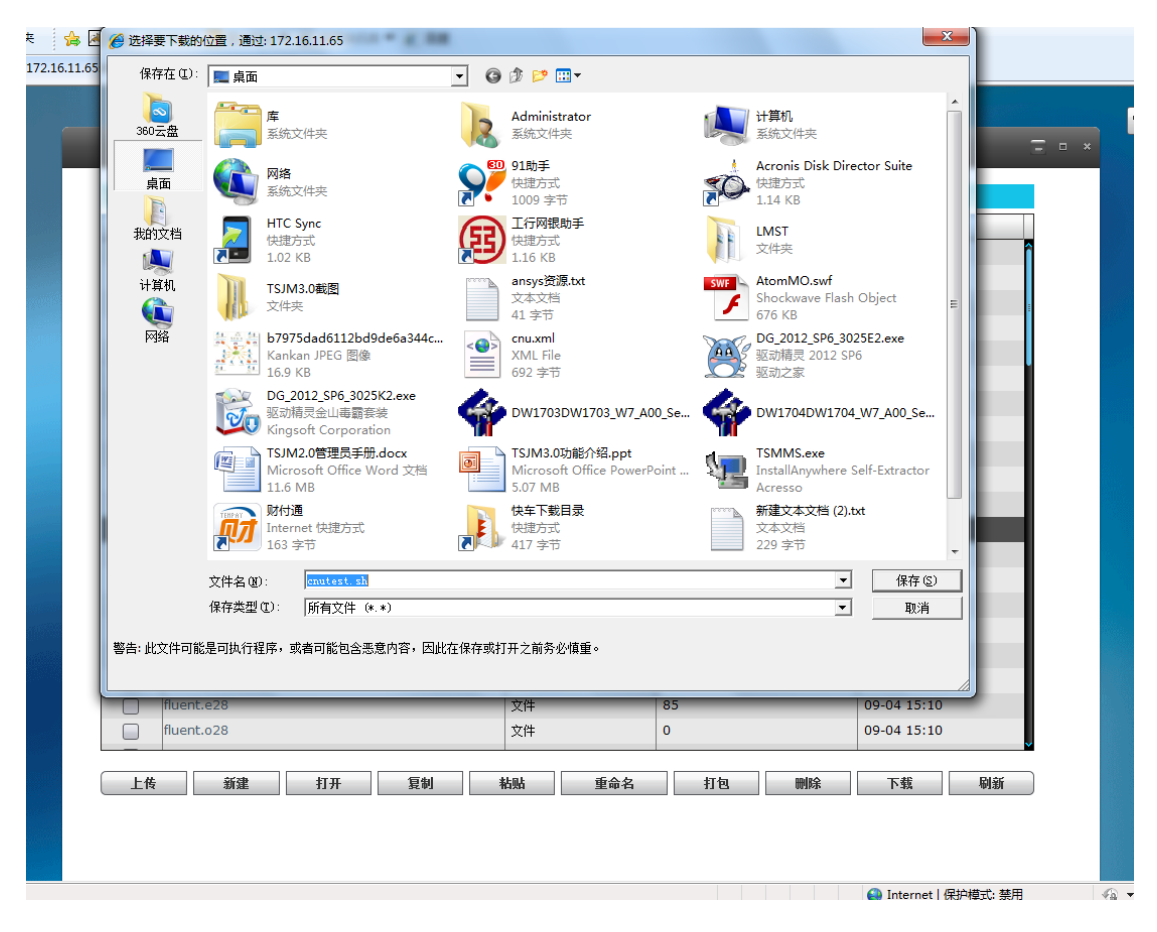

#### 图 11-6 下载页面

刷新:点击"刷新"按钮刷新当前目录下的文件和文件夹。

# 第12章 用户管理模块

# 第13章 报表统计模块

#### 13.1 缴费管理

缴费管理包括一下三个功能:

查看用户缴费统计

查看用户缴费详情

给用户缴费

|                    |               |            | 缴费管理 | 记账配置       | 记账统计    |            |    |   |
|--------------------|---------------|------------|------|------------|---------|------------|----|---|
| 用户组                | allgroups 👻 用 | 户 allusers | -    | From       | То      |            | 查询 |   |
|                    | 用户            | 缴费金额       |      | 最近缴费时间     | 余额      |            | 缴费 |   |
|                    | zhangyun      | 1501.33    |      | 2012-10-12 | 1388.45 | 37         | \$ | î |
|                    | User3         | 0.0        |      | 2012-10-12 | 0.0     |            | •  |   |
|                    | nfsnobody     | 0          |      |            | 0       |            |    |   |
|                    | zhangy        | 0          |      |            | 0       |            |    |   |
|                    | skya          | 0          |      |            | 0       |            |    |   |
|                    | zhangyun2     | 0          |      |            | 0       |            | •  |   |
|                    | zsg           | 0          |      |            | 0       |            |    |   |
|                    | test          | 0          |      |            | 0       |            |    |   |
| <sup>主</sup> 细缘毒   |               |            |      |            |         |            |    | ¥ |
| 田白                 | 197.72        |            | 樹盡全獨 |            |         | 魯弗时间       |    |   |
| zhangy             | /un           |            | 100  |            |         | 2012-01-01 |    | ~ |
| zhangy             | /un           |            | 100  | 2012-01-01 |         |            |    |   |
| zhangy             | /un           |            | 100  | 2012-01-01 |         | 2012-01-01 |    |   |
| zhangy             | /un           |            | 100  | 2012-01-01 |         | 2012-01-01 |    |   |
| zhangy             | /un           |            | 100  |            |         | 2012-01-01 |    |   |
| zhang <sub>y</sub> | /un           |            | 100  |            |         | 2012-01-01 |    |   |
| zhangy             | run           |            | 200  |            |         | 2011-8-7   |    |   |
| zhangy             | /un           |            | 300  |            |         | 2012-8-8   |    |   |

查看用户缴费统计

进入"缴费管理"页面,默认显示当前系统所有用户的缴费记录。如下图:

用户: 缴费统计信息所属系统用户

缴费金额:用户总共缴费金额统计

最近缴费时间:最近一次缴费时间

余额:用户总共缴费金额-用户已使用额度

缴费:用户缴费按钮

| 用户组( | allgroups 🚽 用户 | allusers 💌 | From       | То        | 查询 |
|------|----------------|------------|------------|-----------|----|
|      | 用户             | 缴费金额       | 最近缴费时间     | 余额        | 缴费 |
|      | zhangyun       | 1501.33    | 2012-10-12 | 1388.4537 | 🔿  |
|      | User3          | 0.0        | 2012-10-12 | 0.0       | ۵  |
|      | nfsnobody      | 0          |            | 0         | ٠  |
|      | zhangy         | 0          |            | 0         | ٠  |
|      | skya           | 0          |            | 0         | ٠  |
|      | zhangyun2      | 0          |            | 0         | ۲  |
|      | zsg            | 0          |            | 0         | ٠  |
|      | test           | 0          |            | 0         |    |

选择用户组,选择用户,选择起始时间段,可以查看指定用户在指定时间段内的缴费信息,如下图:查看用户 zhangyun 在 2012-10-01 至 2012-12-18 时间段的缴费信息统计

| 用户组 | zhangyun 🔻 | 用户 zhangyun 👻 | From 10/01/2012 | To[12/18/2012] | 查询       |
|-----|------------|---------------|-----------------|----------------|----------|
|     | 用户         | 缴费金额          | 最近缴费时间          | 余额             | 缴费       |
|     | zhangyun   | 1501.33       | 2012-10-12      | 1388.4537      | <b>i</b> |
|     |            |               |                 |                |          |
|     |            |               |                 |                |          |
|     |            |               |                 |                |          |
|     |            |               |                 |                |          |
|     |            |               |                 |                |          |
|     |            |               |                 |                |          |
|     |            |               |                 |                |          |

查看缴费详情

在缴费统计表格下方,显示缴费详情。进入"缴费管理"页面,默认显示当前系统所有用户的缴费详情,如下图:

#### 详细缴费信息

| 用户       | 缴费金额 | 缴费时间       |
|----------|------|------------|
| zhangyun | 100  | 2012-01-01 |
| zhangyun | 100  | 2012-01-01 |
| zhangyun | 100  | 2012-01-01 |
| zhangyun | 100  | 2012-01-01 |
| zhangyun | 100  | 2012-01-01 |
| zhangyun | 100  | 2012-01-01 |
| zhangyun | 200  | 2011-8-7   |
| zhangyun | 300  | 2012-8-8   |

选择用户组,选择用户,选择起始时间段,可以查看指定用户在指定时间段内的缴费信息,如下图:查看用户 zhangyun 在 2012-10-01 至 2012-12-18 时间段的缴费信息统计

详细缴费信息

| 用户       | 缴费金额 | 缴费时间       |
|----------|------|------------|
| zhangyun | 100  | 2012-10-12 |
| zhangyun | 100  | 2012-10-12 |
| zhangyun | 1.33 | 2012-10-12 |
|          |      |            |
|          |      |            |
|          |      |            |
|          |      |            |
|          |      |            |

用户缴费

在缴费统计中,选择所要缴费的用户,点击缴费按钮,弹出缴费信息框,如下图;

|                |               | 记账统计            |               | Ξ. |
|----------------|---------------|-----------------|---------------|----|
|                | 繳             | 费管理   记账配置   i  | 己账统计          |    |
| 用户组 zhangyun 👻 | 用户 zhangyun 💌 | From 10/01/2012 | To 12/18/2012 | 查询 |
| 用户             | 缴费金额          | 最近缴费时间          | 余额            | 缴费 |
| zhangyun       | 201.33        | 2012-10-12      | 1388.4537     |    |
|                | ļ.            | 月 户 zhangyun    |               |    |
|                | 3             | 数费时间 2012-12-18 |               |    |
|                | 3             | 妙费金额            |               |    |
|                |               | 提交              |               |    |
| 详细缴费信息         |               |                 |               |    |
| 用户             | 徽義            | <b>金薇</b>       | 微费时间          |    |
| zhangyun       | 100           |                 | 2012-10-12    |    |
| zhangyun       | 100           |                 | 2012-10-12    |    |
| zhangyun       | 1.33          |                 | 2012-10-12    |    |
|                |               |                 |               |    |
|                |               |                 |               |    |
|                |               |                 |               |    |
|                |               |                 |               |    |
|                |               |                 |               |    |
|                |               |                 |               |    |
|                |               |                 |               |    |

输入缴费金额,点击"提交"按钮,则可以给用户缴纳费用

#### 13.2 记账配置

在缴费模块中,点击"记账配置"标签,将进入记账配置页面,记账配置简单来说就 是配置资源的单价,通过单价来算出费用的总价。在记账配置的显示中,主要包含以下六个 功能项

全选: 是功能选项, 在选择时可以选择单个、多个或全选

用户组: 当前用户属于的用户组

用户: 当前用户的用户名

CPU 时间: CPU 每小时使用的单价

内存:内存每兆使用的单价

机时:一个核一小时用的单价

如下图:

|     | zhangyun  | zhangyun  | 12 | 2 | 6 | MTT      |
|-----|-----------|-----------|----|---|---|----------|
|     | 2.ndng/an | User3     | 7  | 7 | 7 |          |
|     | nfsnobody | nfsnobody | 0  | 0 | 0 |          |
|     | zhangy    | zhangy    | 0  | 0 | 0 |          |
|     | dishp     | skya      | 0  | 0 | 0 |          |
|     | zhangyun  | zhangyun2 | 0  | 0 | 0 |          |
|     | zsg       | zsg       | 0  | 0 | 0 |          |
|     | zhangyun  | test      | 0  | 0 | 0 | •        |
|     | cloud     | cloud     | 0  | 0 | 0 |          |
|     | zhangyun  | test11    |    |   |   | \$       |
|     | nfsnobody | bbbb      | 0  | 0 | 0 |          |
|     | nfsnobodv | ааааа     | n  | 0 | 0 |          |
| 〕全选 |           |           |    |   |   | 编辑 删除 刷新 |
|     |           |           |    |   |   |          |
|     |           |           |    |   |   |          |

进入"记账配置"页面后,默认显示当前系统所有用户的记账配置信息,对于未配置 用户,各个资源配置项默认为0.

在记账配置表格中,单击某个选项,该选项将成为可编辑状态,如上图中的 zhangyun 用户 CPU 时间选项,在该编辑输入框中输入记账配置,点击后面的保存按钮,记账信息将 被保存下来

也可以在列表中选择用户(支持多个用户同时编辑),点击编辑按钮,将弹出编辑输入框,输入 CPU 时间,内存,机时的记账配置,点击保存按钮,完成所选用户的记账配置 修改,如下图;

|     | 用户组       | 用户            | CPU时间                                  | 内存 | 机时 |    | 保存 |    |
|-----|-----------|---------------|----------------------------------------|----|----|----|----|----|
|     | zhangyun  | zhangyun      | 12                                     | 2  | 6  |    |    |    |
|     |           | User3         | 7                                      | 7  | 7  |    | -  | _  |
|     | nfsnobody | nfsnobody     | 0                                      | 0  | 0  |    | -  |    |
|     | zhangy    | zhanç…<br>诸输) | 「「「」」「」」」」」」」」」」」」」」」」」」」」」」」」」」」」」」」」 |    |    |    | -  |    |
|     | dishp     | skya          |                                        |    |    |    |    |    |
|     | zhangyun  | zhang         | cput                                   |    | ]  |    | -  |    |
|     |           | zsg           |                                        |    |    |    |    |    |
|     | zhangyun  | test          | nem                                    |    | J  |    |    |    |
|     | cloud     | cloud         | time                                   |    | 1  |    | -  |    |
|     | zhangyun  | test1         | L                                      |    |    |    | -  |    |
|     | nfsnobody | bbbb          |                                        | 提交 |    |    | -  |    |
|     | nfsnobody | aaaa          |                                        |    |    |    |    |    |
| 〕全选 |           |               |                                        |    |    | 编辑 | 刪除 | 刷新 |
|     |           |               |                                        |    |    |    |    |    |
|     |           |               |                                        |    |    |    |    |    |
|     |           |               |                                        |    |    |    |    |    |

点击"删除"按钮,可以删除指定用户的记账配置,用户的各个记账配置项将被置为0 点击"刷新"按钮,可以刷新记账配置信息列表

## 13.3 记账统计

在缴费模块中,点击"记账配置"标签,将进入记账配置页面,如下图

| zhangvun | 01 | 7:31:21      | 4:00:39 | 43   | 170.87 |
|----------|----|--------------|---------|------|--------|
| root     | 8  | -12:0-1:0-13 | 1:29:29 | 177  | 0.00   |
| gpu      | 7  | 7:03:14      | 0:02:38 | 1438 | 0.00   |
|          |    |              |         |      |        |
|          |    |              |         |      |        |
|          |    |              |         |      |        |
|          |    |              |         |      |        |
|          |    |              |         |      |        |
|          |    |              |         |      |        |
|          |    |              |         |      |        |
|          |    |              |         |      |        |
|          |    |              |         |      |        |
|          |    |              |         |      |        |

进入"记账统计"页面,默认将显示当前系统中所有已提交作业用户的记账统计信息。 记账统计信息包含以下部分:

用户名

作业数 统计用户所有已完成作业数

机时 统计用户所有完成作业的总机时

CPU 时间 统计用户所有完成作业的 CPU 时间

内存 统计用户所有完成作业所用的内存

费用 根据记账配置及用户所使用的资源(机时、内存、CPU 时间)计算得出用户的总费用

用户可以选择用户组,用户,起始时间,查询指定用户在指定时间内的记账统计信息

如下图,查询 zhangyun 用户在 2012-12-16 至 2012-12-18 时间内的记账统计信息

浪潮 ClusterEngine 用户使用手册

| 用户名      | 作业数 | 机时      | CPU时间   | 内存 | 费用     |
|----------|-----|---------|---------|----|--------|
| zhangyun | 66  | 5:17:06 | 3:01:07 | 30 | 128.84 |
|          |     |         |         |    |        |
|          |     |         |         |    |        |
|          |     |         |         |    |        |
|          |     |         |         |    |        |
|          |     |         |         |    |        |
|          |     |         |         |    |        |
|          |     |         |         |    |        |
|          |     |         |         |    |        |
|          |     |         |         |    |        |
|          |     |         |         |    |        |

点击"导出 PDF"按钮,可以将记账统计导出到 PDF 文件中

点击"导出 EXL"按钮,可以将记账统计导出的 EXL 文件中

# 第14章 配置中心模块

# 第15章 大屏幕监控模块

## 15.1 模块设置

在配置中心中,点击"模块设置"标签,显示模块设置界面,如图所示:

| _      |    | 模块设置                 | _     | Ξ |
|--------|----|----------------------|-------|---|
| 显示设置   | 按钮 | 模块选择                 | 自动播放  |   |
|        | 1  | 总览 ▼                 |       |   |
|        | 2  | CPU监控 ▼              |       |   |
|        | 3  | UPS监控 ▼              |       |   |
|        | 4  | 作业监控  ▼              |       |   |
|        | 5  | 用户  ▼                |       |   |
|        | 6  | 总览 ▼                 |       |   |
| 播放设置   |    |                      |       |   |
| 循环播放间隔 | 时间 | 20 25 30 35 40 45 50 | 55 60 |   |
|        |    | 保存                   |       |   |

选择各个下拉列表项,并为其勾选是否进行自动播放,拖动下方滑块设置循 环播放的时间间隔,点击"保存"按钮。

### 15.2 大屏幕—总览

根据"模块设置"结果,点击首页按钮"1",如图所示:

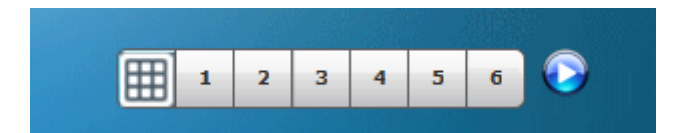

页面将显示"总览"界面,如图所示:
| CPU<br>90.00<br>0<br>20<br>0<br>0<br>0<br>0<br>0<br>0<br>0<br>0<br>0<br>0<br>0<br>0<br>0<br>0<br>0 |         |         |         | Memory<br>1.0446(80.0%)<br>2560(20.0%) |         |         |         | Job Scale<br>60.00<br>40.00<br>0.00<br>1 8 16 24 32 |         |         |         | Job Statistics<br>60.00<br>40.00<br>20.00<br>R H Q C |         |         |  |
|----------------------------------------------------------------------------------------------------|---------|---------|---------|----------------------------------------|---------|---------|---------|-----------------------------------------------------|---------|---------|---------|------------------------------------------------------|---------|---------|--|
| node01                                                                                             | node02  | node03  | node04  | node05                                 | node06  | node07  | node08  | node09                                              | node10  | node11  | node12  | node13                                               | node14  | node15  |  |
| node16                                                                                             | node17  | node18  | node19  | node20                                 | node21  | node22  | node23  | node24                                              | node25  | node26  | node27  | node28                                               | node29  | node30  |  |
| node31                                                                                             | node32  | node33  | node34  | node35                                 | node36  | node37  | node38  | node39                                              | node40  | node41  | node42  | node43                                               | node44  | node45  |  |
| node46                                                                                             | node47  | node48  | node49  | node50                                 | node51  | node52  | node53  | node54                                              | node55  | node56  | node57  | node58                                               | node59  | node60  |  |
| node61                                                                                             | node62  | node63  | node64  | node65                                 | node66  | node67  | node68  | node69                                              | node70  | node71  | node72  | node73                                               | node74  | node75  |  |
| node76                                                                                             | node77  | node78  | node79  | node80                                 | node81  | node82  | node83  | node84                                              | node85  | node86  | node87  | node88                                               | node89  | node90  |  |
| node91                                                                                             | node92  | node93  | node94  | node95                                 | node96  | node97  | node98  | node99                                              | node100 | node101 | node102 | node103                                              | node104 | node105 |  |
| node106                                                                                            | node107 | node108 | node109 | node110                                | node111 | node112 | node113 | node114                                             | node115 | node116 | node117 | node118                                              | node119 | node120 |  |
| node121                                                                                            | node122 | node123 | node124 | node125                                | node126 | node127 | node128 | node129                                             | node130 | node131 | node132 | node133                                              | node134 | node135 |  |
| node136                                                                                            | node137 | node138 | node139 | node140                                | node141 | node142 | node143 | node144                                             | node145 | node146 | node147 | node148                                              | node149 | node150 |  |
| Down me free partly fully                                                                          |         |         |         |                                        |         |         |         |                                                     |         |         |         |                                                      |         |         |  |

## 15.3 大屏幕—CPU 监控

根据"模块设置"结果,点击首页按钮"2",页面将显示 CPU 监控界面,如图所示:

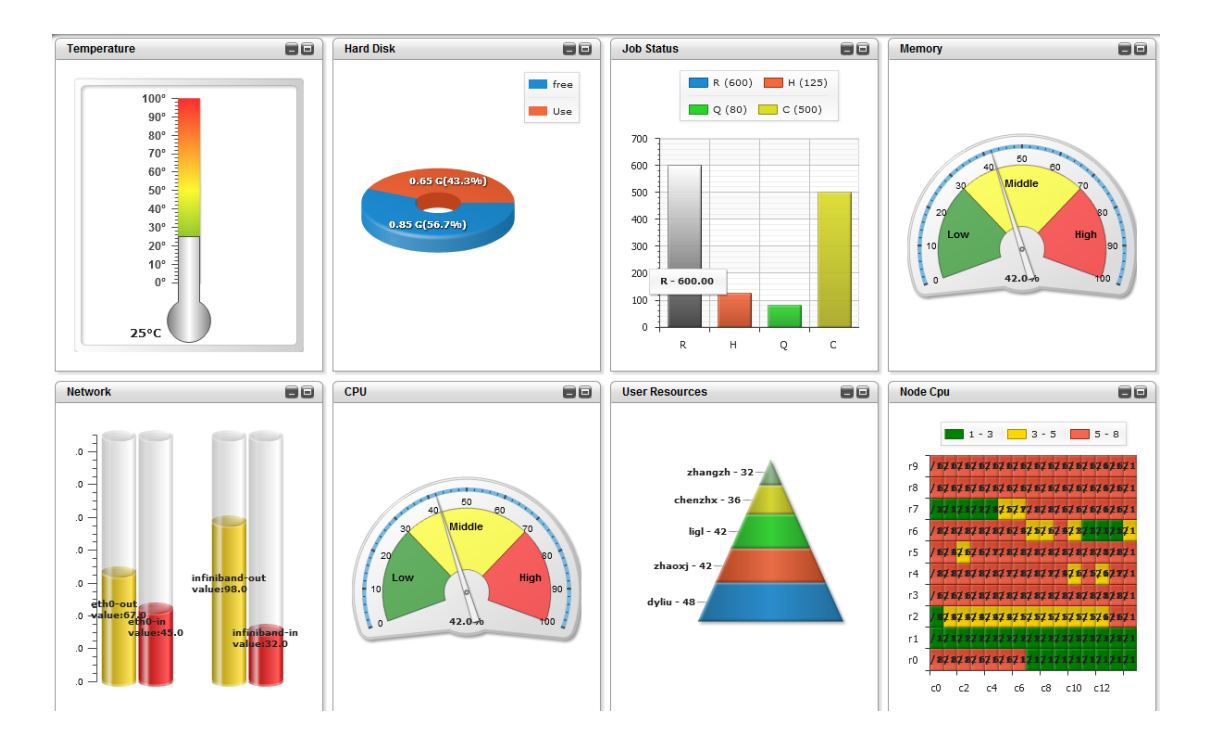

#### 15.4 大屏幕—UPS 监控

根据"模块设置"结果,点击首页按钮"3",页面将显示 UPS 监控界面,如图所示:

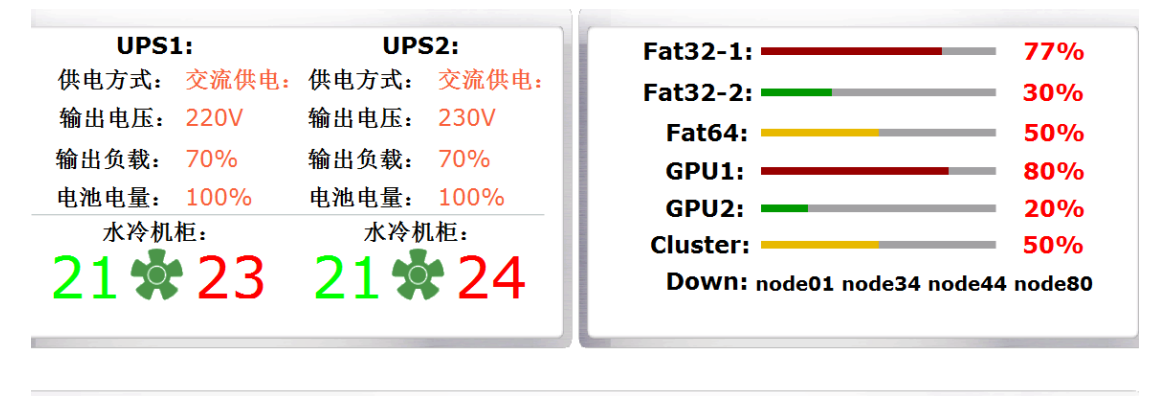

| 总井, 55542     | 木在,11458 | 太周・       |       | Job Information |     |     | Job Scale  |      |        |         |         |   |
|---------------|----------|-----------|-------|-----------------|-----|-----|------------|------|--------|---------|---------|---|
|               | 4-11100  | 4-71.011. |       | 1,000 -         |     |     | 1,000 ¬    |      |        |         |         |   |
| 作业名称          | 用户名称     | 规模(核)     | 时间(时) |                 |     |     |            |      |        |         |         |   |
| nwchem        | user15   | 320       | 165:1 | 800 -           | 419 | 418 | 800 -      |      |        |         | 675     |   |
| 720030a5d.p   | user13   | 168       | 71:05 | 600 -           |     |     | 600<br>400 |      |        |         | -       |   |
| e564d0fb8.pbs | user9    | 140       | 165:1 | 400 -           |     |     |            | 343  |        |         |         |   |
| d24120bb7.pbs | user17   | 140       | 22:37 | 200 -           |     |     | 200        |      |        | 245     |         |   |
| cf1860bec.pbs | user28   | 48        | 01:22 | 200             |     |     | 200        |      | 92     |         |         |   |
| e96c30bf4.pbs | user28   | 48        | 12:30 | 0 -             | R   | H   | 0 -        | 0-50 | 50-150 | 150-300 | 300-500 | • |

#### 15.5 大屏幕—作业监控

根据"模块设置"结果,点击首页按钮"4",页面将显示作业监控界面,如图所示:

| 浪潮       | ClusterEngine   | 用户   | 使用手册 |
|----------|-----------------|------|------|
| 112211/1 | Claster Blighte | /14/ |      |

| 等待作业数: | L 运行作」              | Ł数:16 | 本月完成 | : 5680 | 本周完成: 168         |
|--------|---------------------|-------|------|--------|-------------------|
| 作业名称   | 课题组 🗖               | 作业状态  | 作业规模 | 占用节点数  | 使用节点              |
| job11  | <b>Biological-1</b> | R     | 18   | 2      | 4/node01,4/node02 |
| job12  | <b>Biological-2</b> | R     | 18   | 2      | 4/node01,4/node02 |
| job13  | <b>Biological-3</b> | R     | 18   | 2      | 4/node01,4/node02 |
| job14  | <b>Biological-4</b> | R     | 18   | 2      | 4/node01,4/node02 |
| job15  | <b>Biological-5</b> | R     | 18   | 2      | 4/node01,4/node02 |
| job16  | <b>Biological-6</b> | R     | 18   | 2      | 4/node01,4/node02 |
| job17  | <b>Biological-7</b> | R     | 18   | 2      | 4/node01,4/node02 |
| job18  | <b>Biological-8</b> | R     | 18   | 2      | 4/node01,4/node02 |
| job19  | CAE-1               | R     | 18   | 2      | 4/node01,4/node02 |
| job20  | CAE-2               | R     | 18   | 2      | 4/node01,4/node02 |
| job1   | Chemistry-1         | R     | 18   | 2      | 4/node01,4/node02 |
| job2   | Chemistry-2         | Q     | 18   | 2      | 4/node01,4/node02 |
| job3   | Chemistry-3         | R     | 18   | 2      | 4/node01,4/node02 |
| job4   | Physical-1          | R     | 8    | 2      | 4/node01,4/node02 |
| job5   | Physical-2          | C     | 18   | 2      | 4/node01,4/node02 |
| job6   | Physical-3          | R     | 18   | 2      | 4/node01,4/node02 |
| job7   | Physical-4          | Н     | 18   | 2      | 4/node01,4/node02 |

## 15.6 大屏幕—用户

根据"模块设置"结果,点击首页按钮"5",页面将显示用户界面,如图 所示:

| 总完成作业数: 10000 ス    |      |      | 本月完 | 記成作业数: | 5670 本周完成作业数: 568 |           |      |      |    |      |    |
|--------------------|------|------|-----|--------|-------------------|-----------|------|------|----|------|----|
| 学院                 | 运行 🔺 | 使用核数 | 等待  | 要求核数   | 完成                | 课题组       | 运行 🔺 | 使用核数 | 等待 | 要求核数 | 完成 |
| <b>Mathematics</b> | 5    | 12   | 85  | 6      | 52                | CAE-5     | 5    | 12   | 85 | 6    | 52 |
| Environment        | 20   | 12   | 8   | 6      | 20                | Ocean-3   | 20   | 12   | 9  | 6    | 2  |
| Information        | 20   | 12   | 8   | 6      | 2                 | Ocean-4   | 20   | 12   | 8  | 6    | 20 |
| Biological         | 23   | 12   | 38  | 6      | 23                | Protein-4 | 20   | 12   | 5  | 6    | 2  |
| Physical           | 23   | 12   | 28  | 6      | 22                | Protein-1 | 20   | 22   | 2  | 6    | 2  |
| Protein            | 26   | 12   | 8   | 6      | 6                 | CAE-1     | 20   | 12   | 8  | 6    | 2  |
| Material           | 27   | 7    | 8   | 6      | 7                 | Ocean-5   | 21   | 12   | 18 | 6    | 12 |
| Geological         | 28   | 82   | 8   | 6      | 28                | CAE-2     | 23   | 12   | 28 | 6    | 22 |
| Genomics           | 40   | 12   | 84  | 6      | 42                | CAE-3     | 23   | 12   | 38 | 6    | 23 |
|                    |      |      |     |        |                   | Protein-2 | 23   | 12   | 8  | 6    | 32 |
|                    |      |      |     |        | - 11              | CAE-6     | 26   | 12   | 8  | 6    | 6  |
|                    |      |      |     |        | - 11              | Ocean-1   | 27   | 7    | 8  | 6    | 7  |

Ocean-2

CAE-4

Protein-3

Protein-5

# 15.7 大屏幕—自动播放

点击自动播放按钮,如图所示:

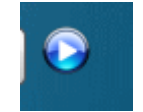

大屏幕将按照设置的频率进行自动循环播放。

### 15.8 大屏幕—首页切换

在首页面中默认包含了机柜物理视图、总览和作业监控三个功能模块,点击首页下方的切换 按钮即可进行切换。如图所示:

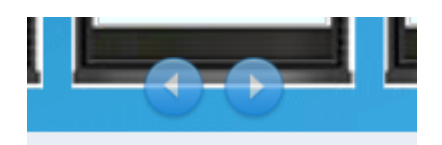